# 6795770\_01 / A5 - Ver. 2.03

GB

IT

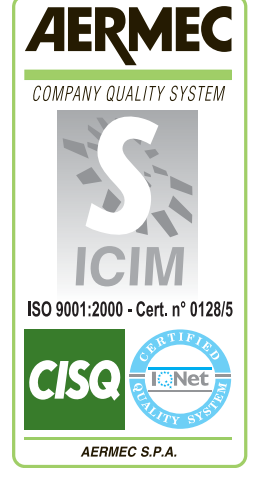

( (

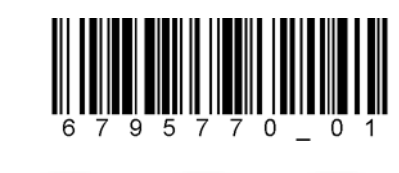

FR

DE

# VMF-E5

### MANUALE USO • USAGE MANUAL MANUEL D'UTILISATION • BEDIENUNG<u>SANLEITUNG</u>

REGOLAZIONE ELETTRONICA • ELECTRONIC REGULATION REGLAGE ELECTRONIQUE • ELEKTRISCHE REGELVORRICHTUNG

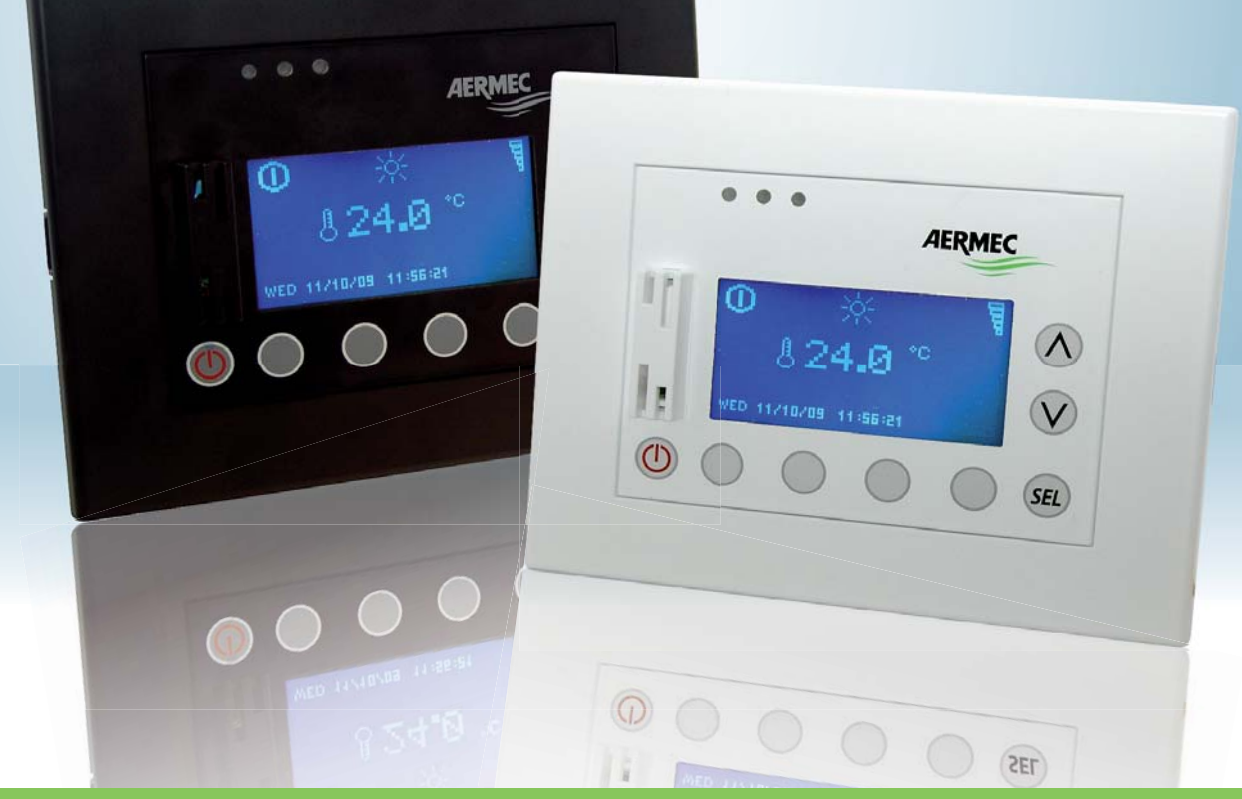

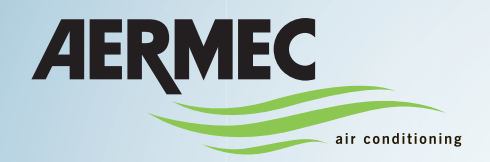

# Index

| Precautions and Safety Standards                                                                                                    |                                                     |
|----------------------------------------------------------------------------------------------------|-----------------------------------------------------|
| VMF SYSTEM GLOSSARY                                                                                                    | 34                                                  |
| VMF-E5 panel user interface<br>Interface control keys                                                                                                    | <b>35</b>                                           |
| Structure of VMF-E5 panel menus                                                                                                    |                                                     |
| VMF-E5 panel main display<br>VMF-E5 panel main screen                                                                                                    | <b>37</b>                                           |
| BASIC use procedures.<br>VMF systems ON/OFF<br>Enter the menu selection mode<br>Navigation and choice of a menu                                                                                                    | <b></b>                                             |
| ADVANCED use procedures                                                                                                    |                                                     |
| DATE TIME menu procedures<br>Set the time of the system<br>Set the date of the system                                                                                                    | <b></b>                                             |
| FAN COIL menu procedures.<br>Checking fan coil status.<br>Setting work set point of selected fan coil .<br>Setting hourly program of fan coil selected                                                                                                    | <b>41</b><br>41<br>43<br>43<br>43<br>44             |
| DOMESTIC WATER menu procedures<br>Checking domestic water status<br>Setting the temperature for domestic hot water storage tank<br>Setting domestic hot water temperature ON/OFF band.<br>Activate or deactivate the hourly program for production of domestic hot water.<br>Set anti-Legionella cycle        | <b>45</b><br>45<br>47<br>47<br>47<br>47<br>48<br>48 |
| CHILLER menu procedures<br>Checking chiller/heat pump status<br>Viewing seasonal temperature settings of chiller/heat pump<br>Enabling of chronothermostat function for chiller/heat pump<br>Set the room setting for the chronothermostat function<br>Set the room setting for the chronothermostat function | <b>49</b><br>50<br>50<br>51<br>51                   |
| USER menu procedures                                                                                                    | <b>52</b><br>52<br>52<br>53<br>53<br>53<br>53       |
| TIME PERIODS menu procedures.<br>Select an hourly program to be set<br>Set an hourly program.                                                                                                    |                                                     |
| <b>FAN COIL SETTING menu procedures</b><br>Set ALL fan coils of the system simultaneously<br>Configure the settings for ALL the fan coils in the "block settings" function<br>Set the hourly program for ALL the fan coils in the "block settings" function                                                   | 57<br>57<br>58<br>58                                |
| ASSISTANCE menu procedures                                                                                                    |                                                     |
| ALARMS LOG                                                                                                    | 59                                                  |

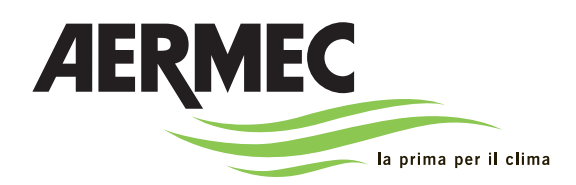

AERMEC S.p.A I-37040 Bevilacqua (VR) Italia – Via Roma, 996 Tel. (+39) 0442 633111 Telefax (+39) 0442 93730–(+39) 0442 93566 www.aermec. com - info @aermec. com

# VMF-E5 panel

### SERIAL NUMBER

| CE DECLARATION<br>OF CONFORMITY                                                     | We, the undersigned, hereby declare under our own responsibility that the assembly in question, defined as follows: |  |  |  |
|-------------------------------------------------------------------------------------|----------------------------------------------------------------------------------------------------|--|--|--|
| NAME                                                                                | E5                                                                                                    |  |  |  |
| ТҮРЕ                                                                                | Remote panel                                                                                                    |  |  |  |
| To which this declaration refers, complies with the following harmonised standards: |                                                                                                    |  |  |  |

| IEC EN 60730-1   | Safety standard                                                     |
|------------------|---------------------------------------------------------------------|
| IEC EN 61000-6-1 | Immunity and electromagnetic emissions for residential environments |
| IEC EN 61000-6-3 | minumity and electromagnetic emissions for residential environments |

#### Thereby, compliant with the essential requirements of the following directives:

- LVD Directive: 2006/95/CE
- Electromagnetic Compatibility Directive 2004/108/CE

Bevilacqua

15/01/2008

Marketing Manager Signature

# **Precautions and Safety Standards**

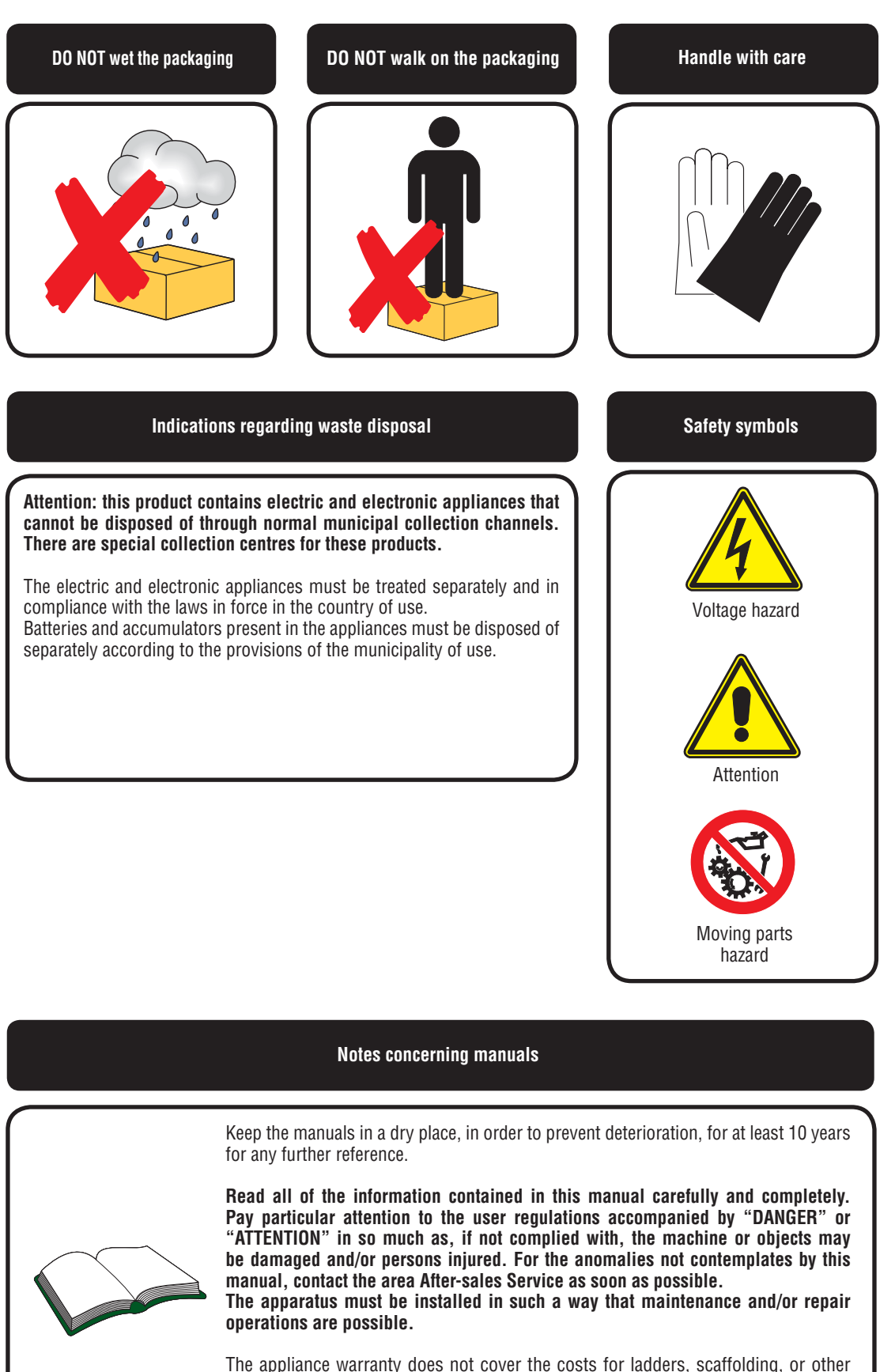

The appliance warranty does not cover the costs for ladders, scaffolding, or other elevation systems that may become necessary for carrying out servicing under warranty. AERMEC S.p.A. declines all responsibility for any damage due to improper use of the machine, partial or hasty reading of the information contained in this manual.

GB

# VMF SYSTEM GLOSSARY

| Term       | Meaning                                                                                                    |  |
|------------|----------------------------------------------------------------------------------------------------|--|
| VMF        | IT IS an abbreviation which stands for Variable Multi Flow, and indicates air conditioning systems based on a chiller to which several fan coils are connected, supplied by a variable water flow whose value depends on the actual power demand by the system.                              |  |
| SLAVE      | Inside of a VMF system, fan coils not supplied with controls are defined as SLAVE; therefore SLAVE fan coils must be connected to other units (called MASTER) which can control the fan coils via a serial connection.                                                                       |  |
| MASTER     | Inside of a VMF system, fan coils supplied with controls are defined as MASTER (on board the machine or on a wall panel); these units can control up to 5 SLAVE units,via a serial connection, which will automatically reproduce all the settings which the user sets for the MASTER units. |  |
| VMF - EO   | Simplified thermostat accessory; this device makes it possible to use a fan coil unit VMF system as a SLAVE unit.                                                                                                    |  |
| VMF-E1     | Thermostat accessory; this device makes it possible to use a fan coil unit VMF system as a MASTER/SLAVE unit.                                                                                                    |  |
| VMF-E18    | Thermostat accessory; this device makes it possible to use a fan coil unit VMF system as a MASTER/SLAVE unit, for units with inverter motors.                                                                                                    |  |
| VMF-E2     | Control interface to be coupled to a thermostat accessory to be mounted on a fan coil; this accessory has been designed to                                                                                                    |  |
| VMF-E2H    | be mounted on MASTER units (for combination with various fan coil models, refer to the documentation of the accessory).                                                                                                    |  |
| VMF - E4   | Control interface to be coupled to a thermostat accessory to be mounted on the wall; this accessory has been designed for connection to MASTER units.                                                                                                    |  |
| VMF-E5     | Advanced panel for centralised management of an entire VMF system.                                                                                                    |  |
| VMF-DHW    | Electrical control board accessory required for management of components used in the system for production of domestic hot water (temperature probes to be inserted in a DHW storage tank, three-way diverter valves, pumps etc.).                                                           |  |
| VMF-VOC    | Accessory probe for detection of air quality.                                                                                                    |  |
| VMF-CRP    | Accessory to manage a boiler, recovery units or pumps.                                                                                                    |  |
| VMF - SIT3 | Interface cards that allow to connect several fan coils in a network controlled by a unique centralised control panel (switch or thermostat).                                                                                                    |  |
| VMF-SW     | Water probe to be used in replacement of the one supplied as per standard with VMF-EO/E1/E18 thermostats to control the maximum cold range.                                                                                                    |  |
| VMF-SW1    | Extra water probe to be used for 4-pipe systems with VMF-E1/E18 thermostats to control the maximum cold range.                                                                                                    |  |
| ZONE bus   | The ZONE bus represents connections to be implemented between the various SLAVE fan coils and relative MASTER fan coil (each zone can contain 6 fan coils at most, of which 5 SLAVE and one MASTER).                                                                                         |  |
| SYSTEM bus | The SYSTEM bus represents the connections to be implemented between MASTER units and the rest of the system.                                                                                                    |  |

The E5 remote panel has been designed to manage a chiller and a network of fan coils in a simple way, optimising air conditioning and heating performance thus guaranteeing comfort and energy saving. This accessory makes it possible to create a hydronic VMF (Variable Multi Flow) system, in alternative to direct expansion multi-split systems. In VMF systems, the cooling capacity is modulated by varying the operating settings of the chiller compared to the actual thermal load required by the system; the E5 panel is available in 2 colours: white or black.

### Interface control keys:

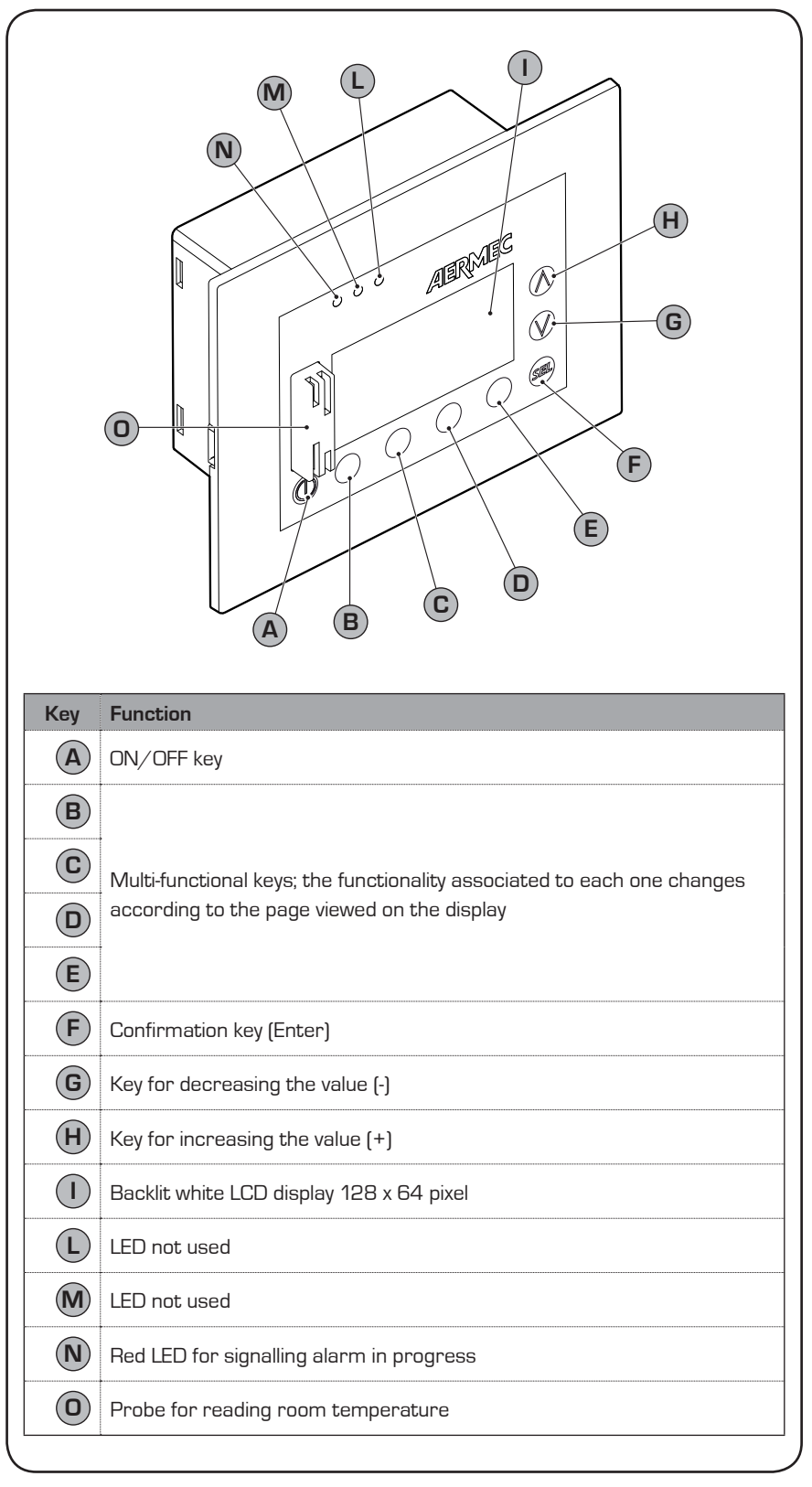

# Structure of VMF-E5 panel menus

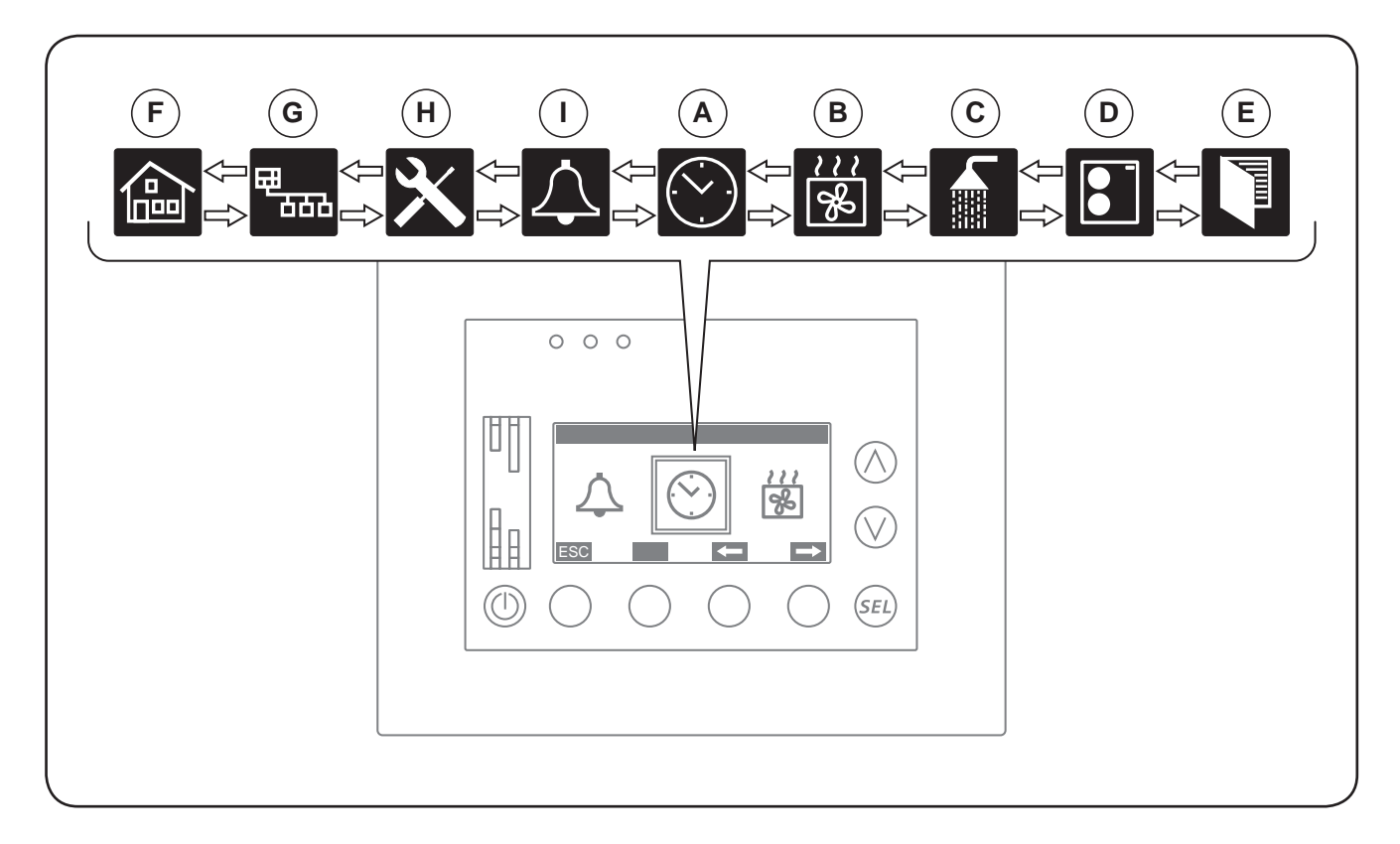

| Key | Menu                  | Description of menu:                                                                                                    | Functions of menu:                                                                                                    |
|-----|-----------------------|----------------------------------------------------------------------------------------------------|----------------------------------------------------------------------------------------------------|
| A   | DATE/TIME             | Allows setting date and time of VMF system.                                                                                          | <ul><li>Sets time of system;</li><li>Sets date of system;</li></ul>                                                                                                    |
| B   | FAN COIL              | Contains all the information<br>concerning the status of the<br>fan coils connected to the VMF<br>system.                            | - Display of status of each MASTER;<br>- Setting of operational parameters of each fan coil;<br>- Selection of hourly programs for each fan coil;                                                                                                    |
| C   | DOMESTIC HOT<br>WATER | Contains all the information and<br>settings concerning the status of<br>domestic hot water production<br>managed by the VMF system. | <ul> <li>Display of the status of the domestic hot water side.</li> <li>Setting of operational parameters for domestic hot water.</li> <li>Selection of hourly programs for DHW.</li> <li>Anti-Legionella management.</li> </ul>                                     |
| D   | CHILLER               | Contains all the information and<br>settings concerning the functioning<br>status of the chiller connected to<br>the VMF system.     | - Display of the status of the chiller.<br>- Setting of operational parameters of chiller.<br>- Selection of hourly programs for chiller.                                                                                                    |
| E   | USER                  | Allows carrying out settings for management of the VMF system.                                                                       | <ul> <li>Setting up functioning mode (Summer/Winter).</li> <li>Setting of regulation logic (Comfort/Economy).</li> <li>Setting of VMF-E5 panel interface (language, LCD contrast).</li> </ul>                                                                        |
| F   | TIME PERIODS          | Allows setting the hourly programs<br>to be associated to the various<br>elements of the system.                                     | <ul> <li>Setting hourly programs (up to 5) to be associated to parts of the system (fan coil, chiller, recovery units).</li> <li>Setting hourly program for domestic hot water production.</li> </ul>                                                                |
| G   | FAN COIL SETTING      | Allows to set all fan coils<br>simultaneously with the same<br>settings.                                                             | - Setting of operational parameters of all fan coil.<br>- Selection of hourly programs for all fan coils.                                                                                                    |
| H   | ASSISTANCE            | Allows setting all parameters at installer level.                                                                                    | The functions contained in this menu are not available for the user but<br>are reserved to qualified installation and maintenance personnel of the<br>VMF systems; for further information, refer to documentation for wiring<br>and setting software of the system. |
|     | ALARMS LOG            | Allows viewing the last 10 alarms triggered by the VMF system.                                                                       | - Alarms log display.<br>- Alarms log cancellation.                                                                                                    |

# VMF-E5 panel main display

During normal functioning of the system, the VMF-E5 panel display shows the standard window. This window contains the information on the system status and this information will allow the user to have a clear indication regarding functioning of the WRL unit as well as supply any error and/or malfunctioning messages.

Should the user enter any menu and not press any key for a time longer than that set in the screen saver function, the system will automatically return to the main screen.

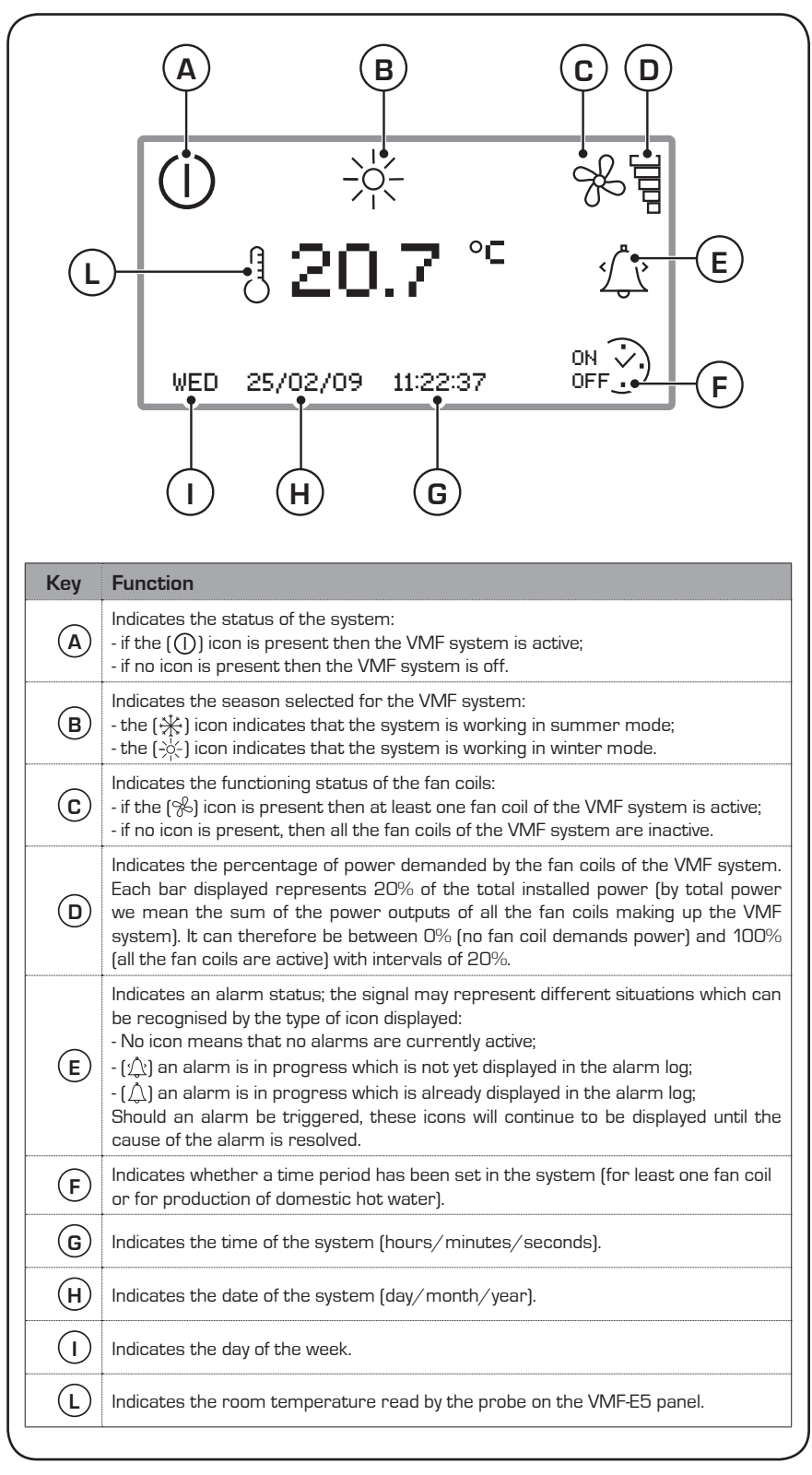

#### • VMF-E5 panel main screen:

# **BASIC** use procedures

### • VMF systems ON/OFF:

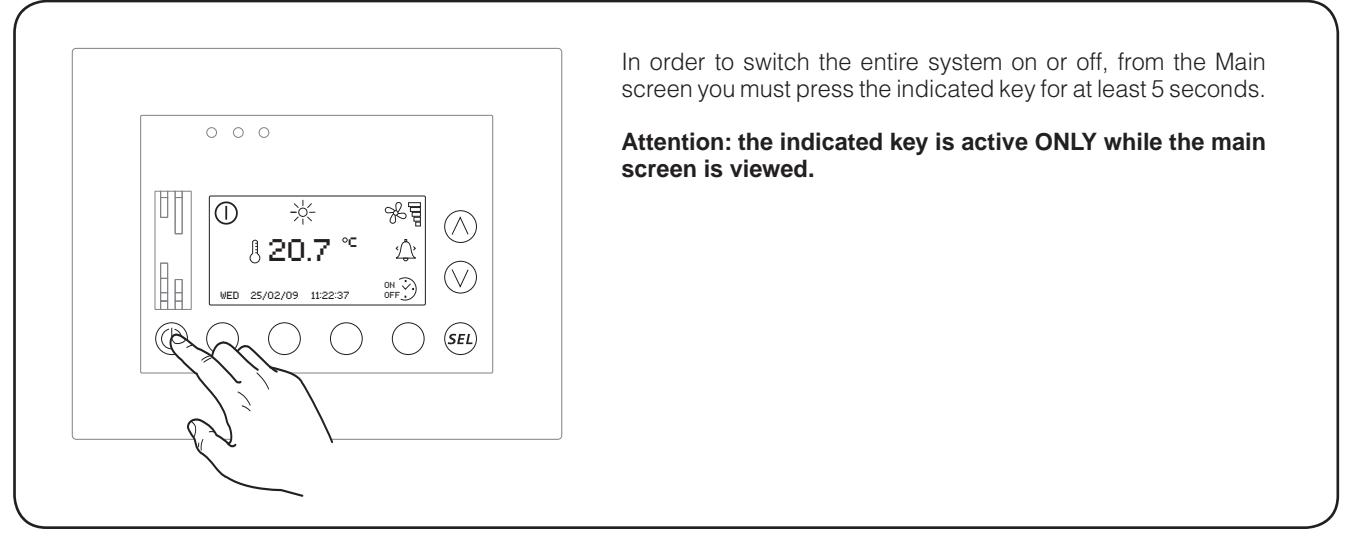

### • Enter the menu selection mode:

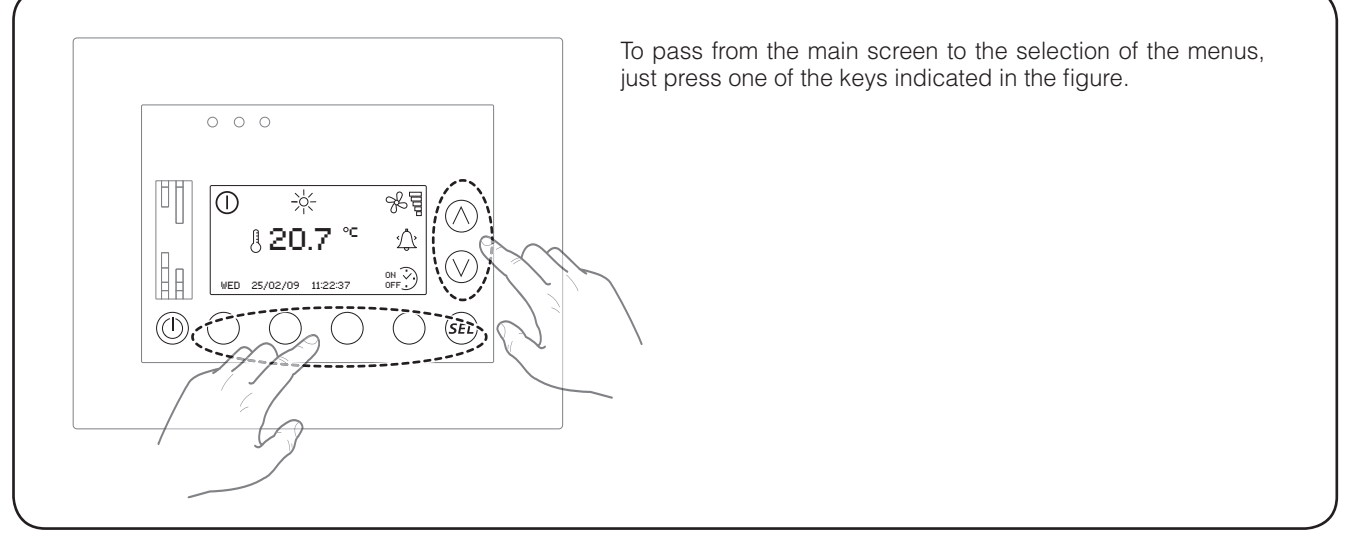

### Navigation and choice of a menu:

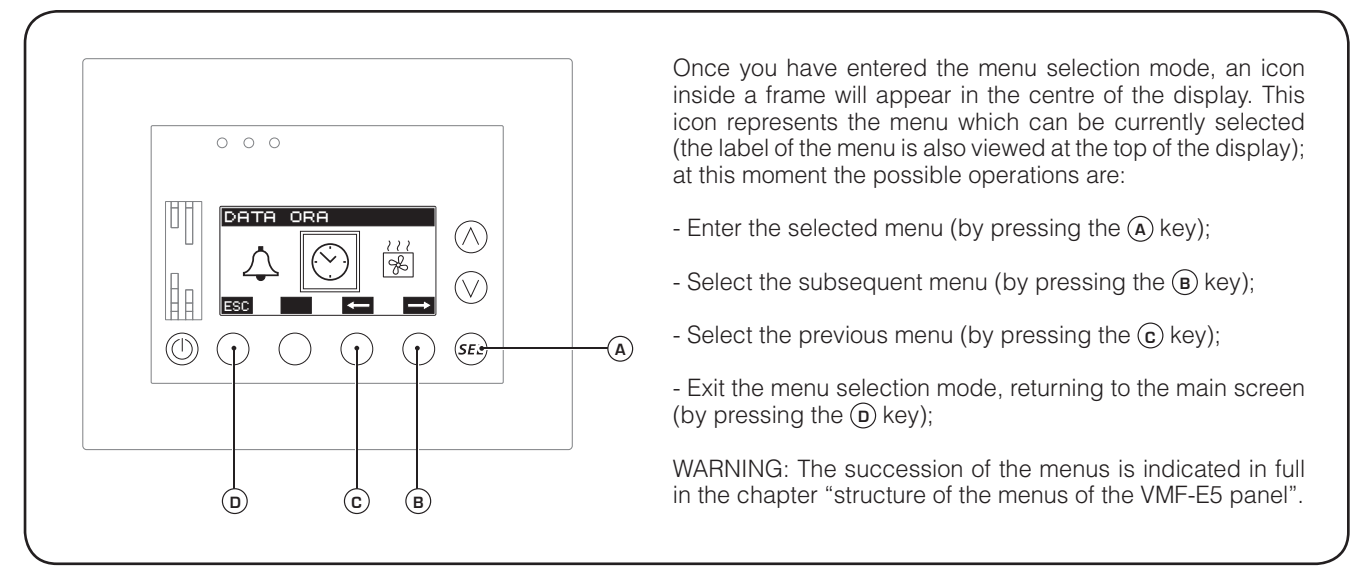

# ADVANCED use procedures

By advanced use procedures we mean all those operations and settings available for each menu of the advanced VMF-E5 panel.

The following chapters contain detailed information concerning each function available in these menus.

For each function, the procedure for accessing the relevant menu will not be repeated; this procedure is explained in the previous chapter.

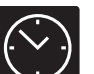

# DATE TIME menu procedures

### • Set the time of the system:

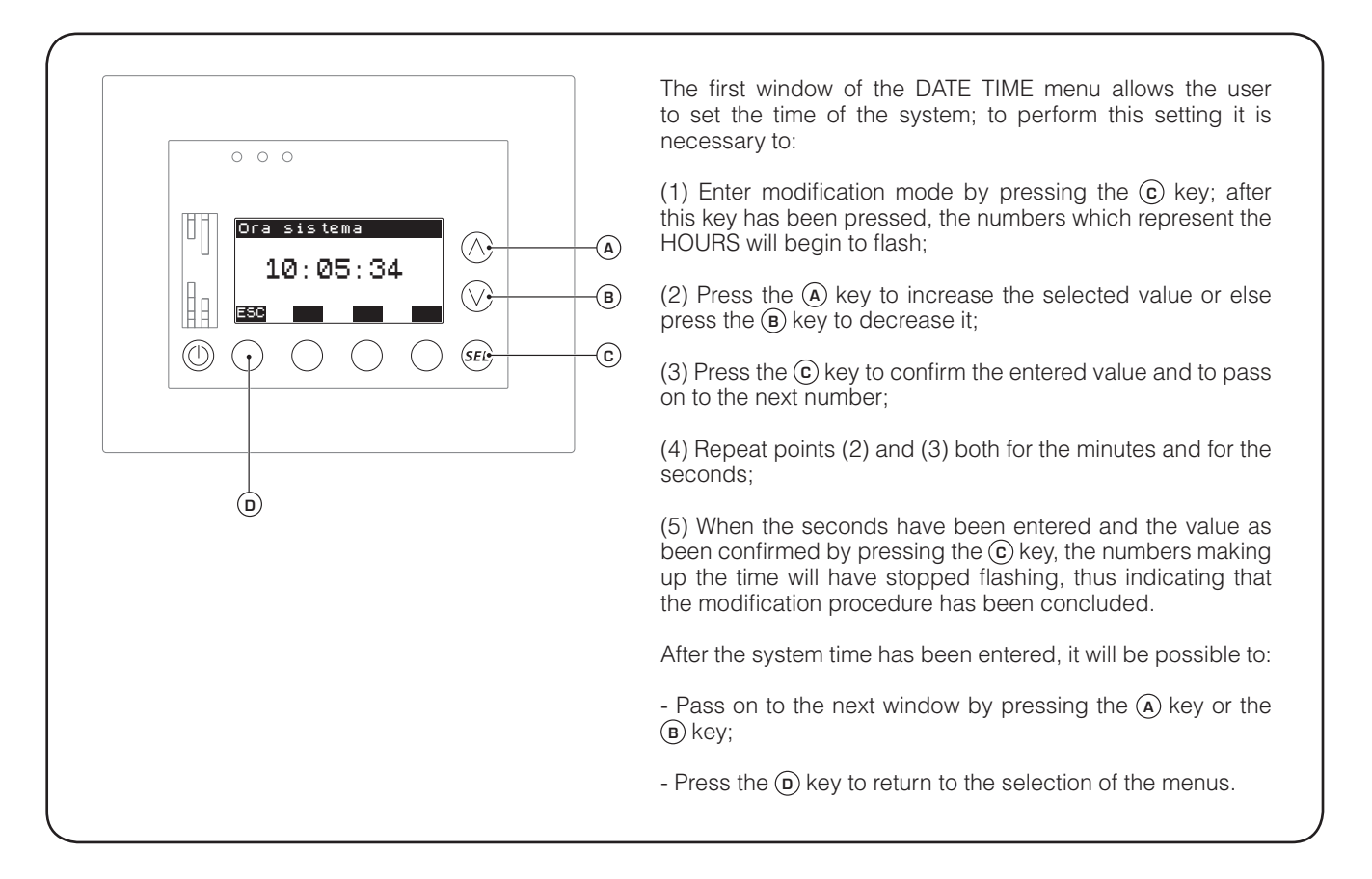

### • Set the date of the system:

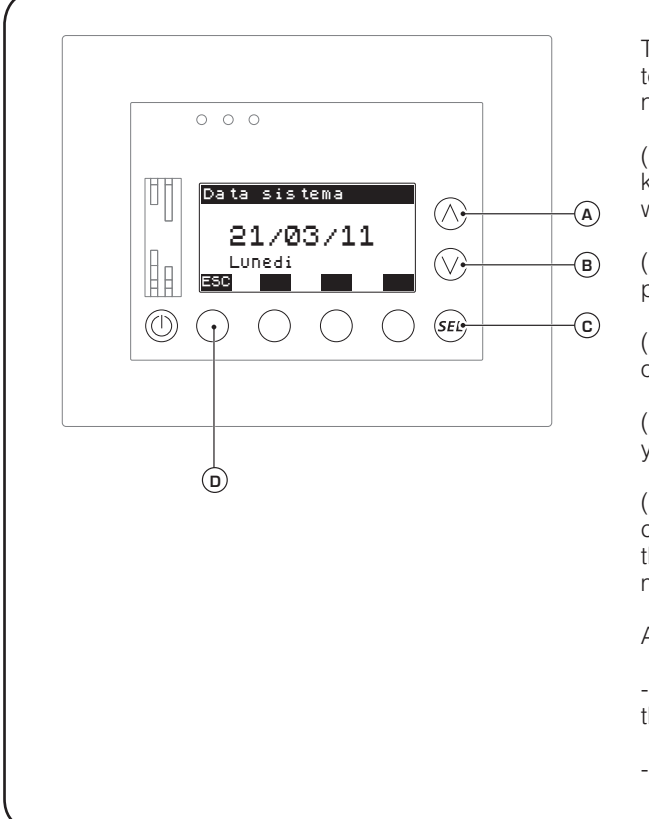

The second window of the DATE TIME menu allows the user to set the date of the system; to perform this setting it is necessary to:

(1) Enter modification mode by pressing the (c) key; after this key has been pressed, the numbers which represent the DAY will begin to flash;

(2) Press the (a) key to increase the selected value or else press the (b) key to decrease it;

(3) Press the (c) key to confirm the entered value and to pass on to the next number;

(4) Repeat points (2) and (3) both for the month and for the year;

(5) When the year has been entered and the value as been confirmed by pressing the ⓒ key, the numbers making up the date will have stopped flashing, thus indicating that the modification procedure has been concluded.

After the system time has been entered, it will be possible to:

- Go back to the previous window by pressing the (a) key or the (b) key;

- Press the (**D**) key to return to the selection of the menus.

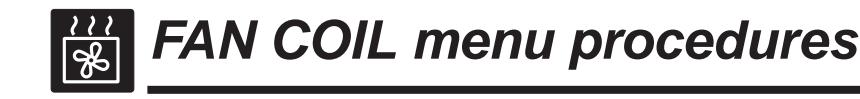

### • Checking fan coil status:

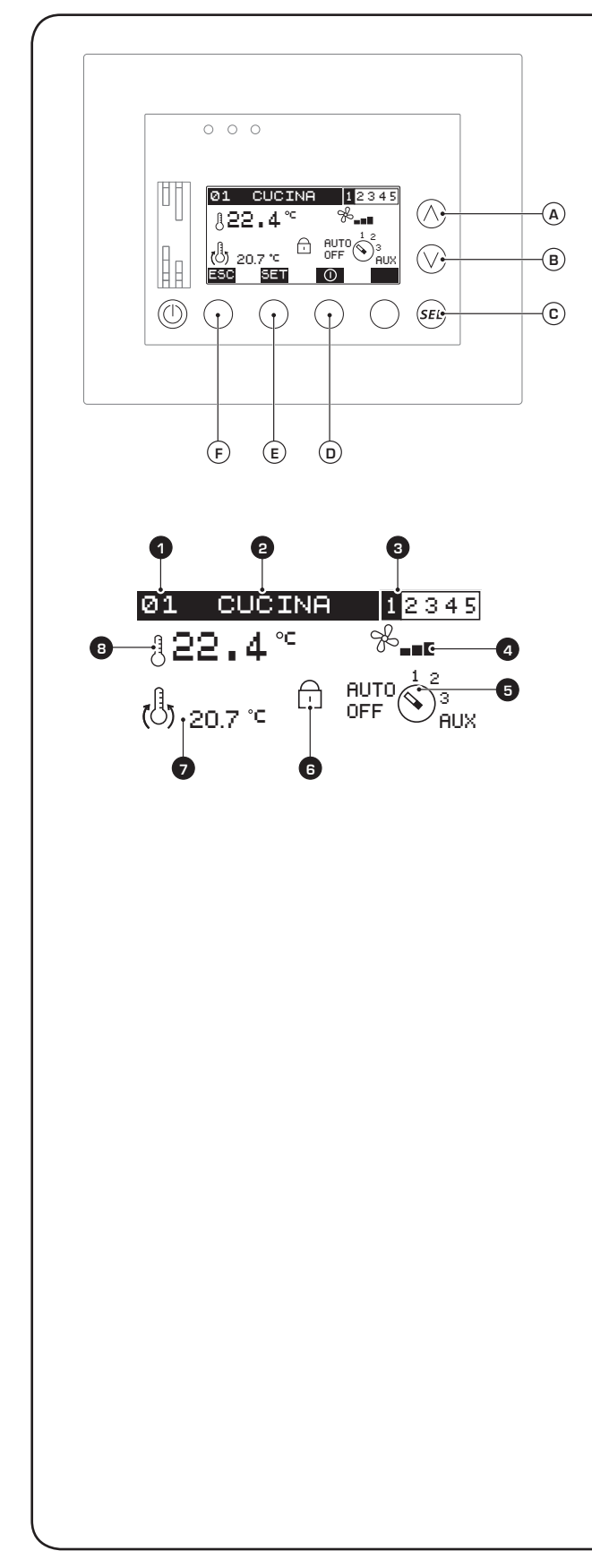

The first window of the FAN COIL menu allows the user to monitor the status and settings of each MASTER fan coil of the system (we remind you that if from 1 to 5 SLAVE fan coils are connected to a MASTER fan coil, they will have the same settings as the MASTER unit to which they are connected); the information displayed in this window is the following:

- Fan coil index (1): this is a sequential value which identifies a fan coil;

- Name of fan coil (2): each fan coil can be identified in the network of a VMF system by means of its index. To view this window more clearly, the user may associate a string to each fan coil;

- **Hourly program** (a): Indicates whether for the fan coil currently displayed, one of the 5 hourly programs available in the system has been associated;

- **Fan speed** (2): Indicates the instant ventilation speed of the fan coil. For INVERTER fan coils, each step represents 30% of the ventilation power;

- **Fan speed selection (5)**: Indicates the position of the selector for setting the ventilation speed of the fan coil currently viewed; the states displayed on this icon can be:

- OFF (the unit has been switched off manually from the control panel of the fan coil; remember that the VMF-E5 panel cannot modify settings given manually to the controls of the MASTER units);

- AUTO (the unit will run in automatic mode, based on the set temperature and on the room temperature detected);

- 1, 2 or 3 (indicates the speed set manually on the controls of the MASTER fan coil);

- AUX (indicates that the accessories connected to the fan coil have been activated; for further information on the accessories available for each fan coil, refer to documentation of the unit);

-  $rec{rec}{\infty}$  (this symbol indicates that the unit is off because the hourly program associated to the displayed fan coil foresees this);

- (this symbol indicates that the displayed fan coil is not able to communicate correctly with the VMF-E5 panel);

- Fan coil setting block (): indicates that the forcing function has been activated in the FAN COIL SETTING menu for all fan coils of the setting and of the hourly program. Should this icon be present, the SET key (E) will be disabled;

- Set temperature 7: Indicates the work temperature of the selected MASTER fan coil; this value represents the temperature you desire for the room where the selected fan coil is installed;

- Room temperature detected by the probe on the selected fan coil (1): indicates the actual room temperature detected by the probe mounted on the selected fan coil.

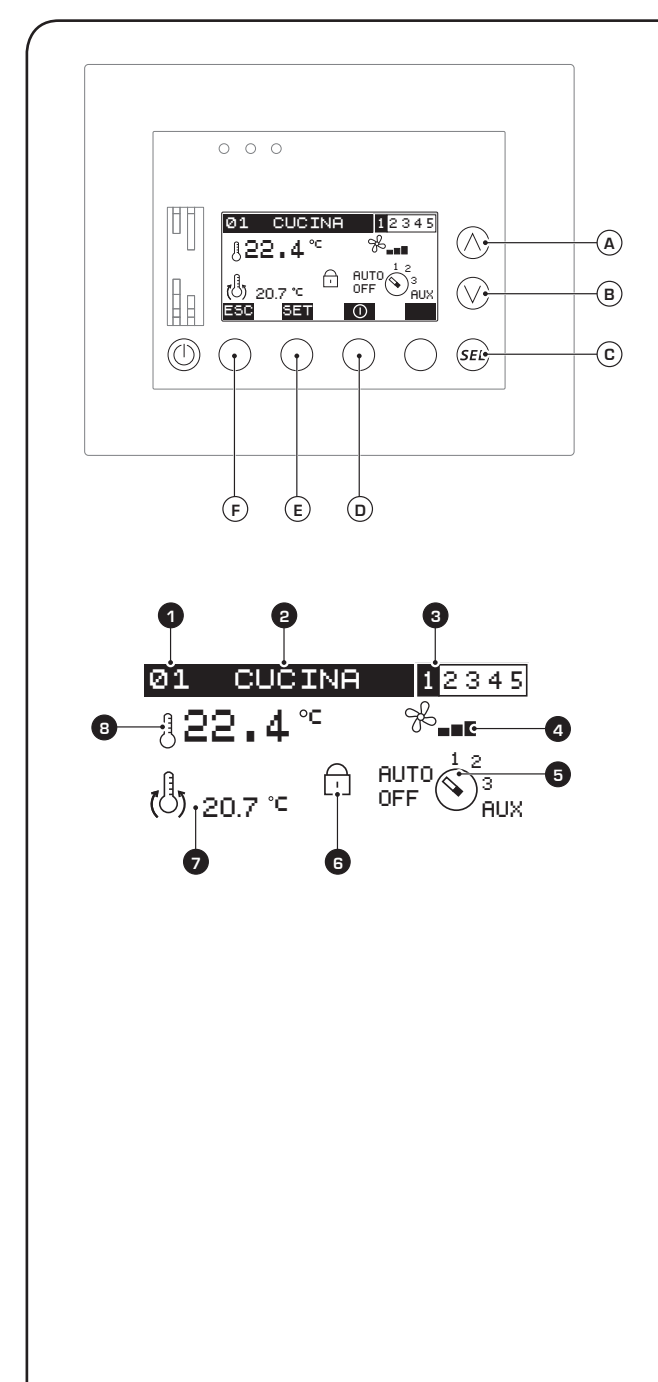

From the FAN COIL menu it is possible to:

#### (1) Select any MASTER fan coil of the system:

default is represented by the MASTER fan coil with serial address 01 (the index is displayed in point **①**), but the user may view the situation of any other MASTER fan coil by simply pressing the **(A**) or **(B**) keys; the first one will allow you to view the MASTER fan coil with the subsequent serial address, while the second that with the previous serial address;

#### (2) Enable or disable the selected MASTER fan coil:

By pressing the () key, each MASTER fan coil can be enabled or disabled; the icons above the () key which represent these two states are:

- ① (represents the ENABLED status);

- (represents the DISABLED status);

If the fan coil is ENABLED, it will be managed based on the settings supplied by its work set point and by the eventual hourly program associated; if on the other hand this fan coil is DISABLED, it will be forced to remain in the OFF status until it is enabled once again;

#### (3) Set the selected MASTER fan coil set point:

If the fan coils have not all been forced to operate with the same settings (if this function is active the  $\bigcirc$  icon is displayed), then by pressing the  $\bigcirc$  key, one accesses the page for setting the selected fan coil; these settings (work setting, hourly program and fan coil name) are described in the following pages;

#### (4) Exit this window:

Press the (F) key to return to the selection of the menus.

• Setting work set point of selected fan coil:

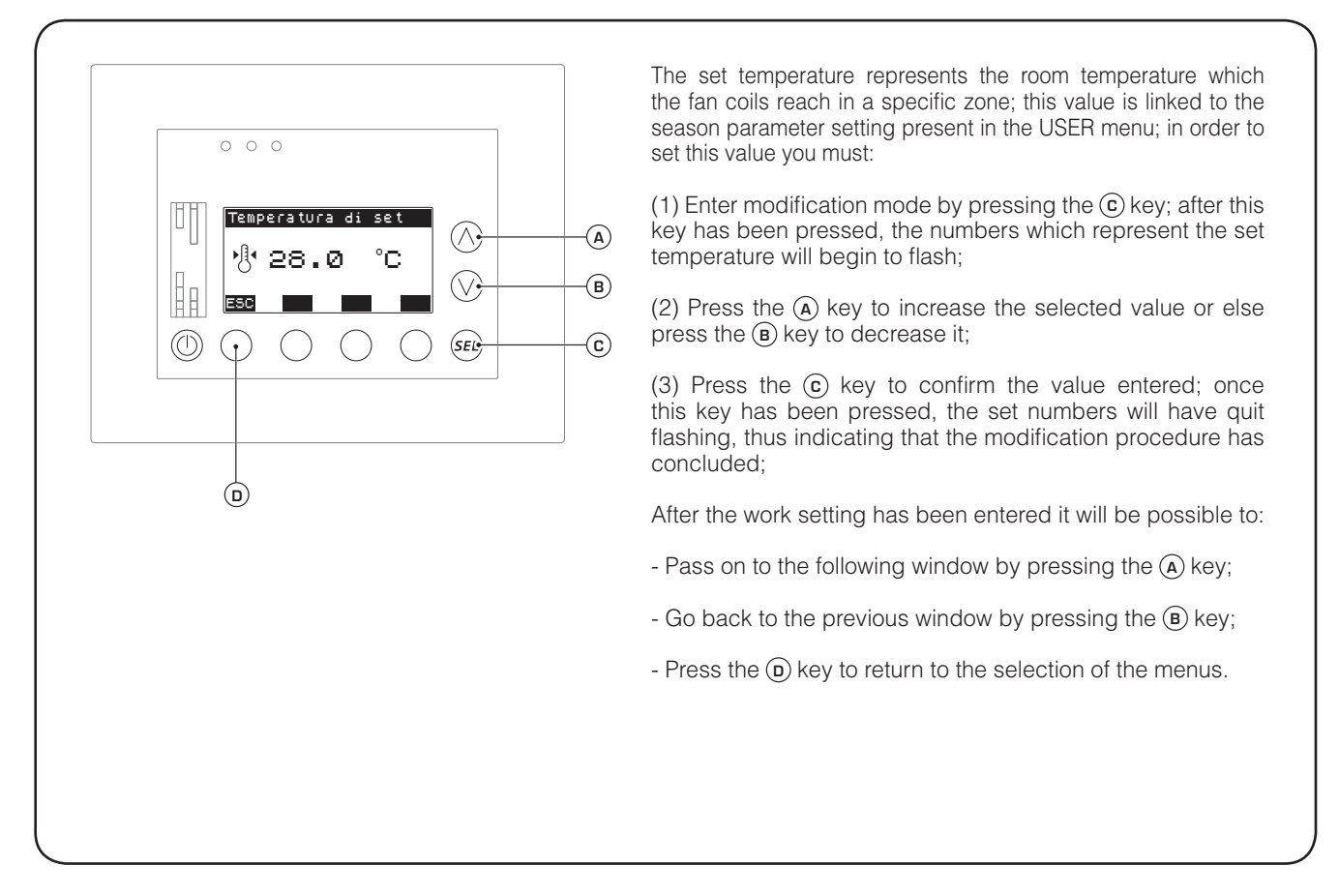

### Setting hourly program of fan coil selected:

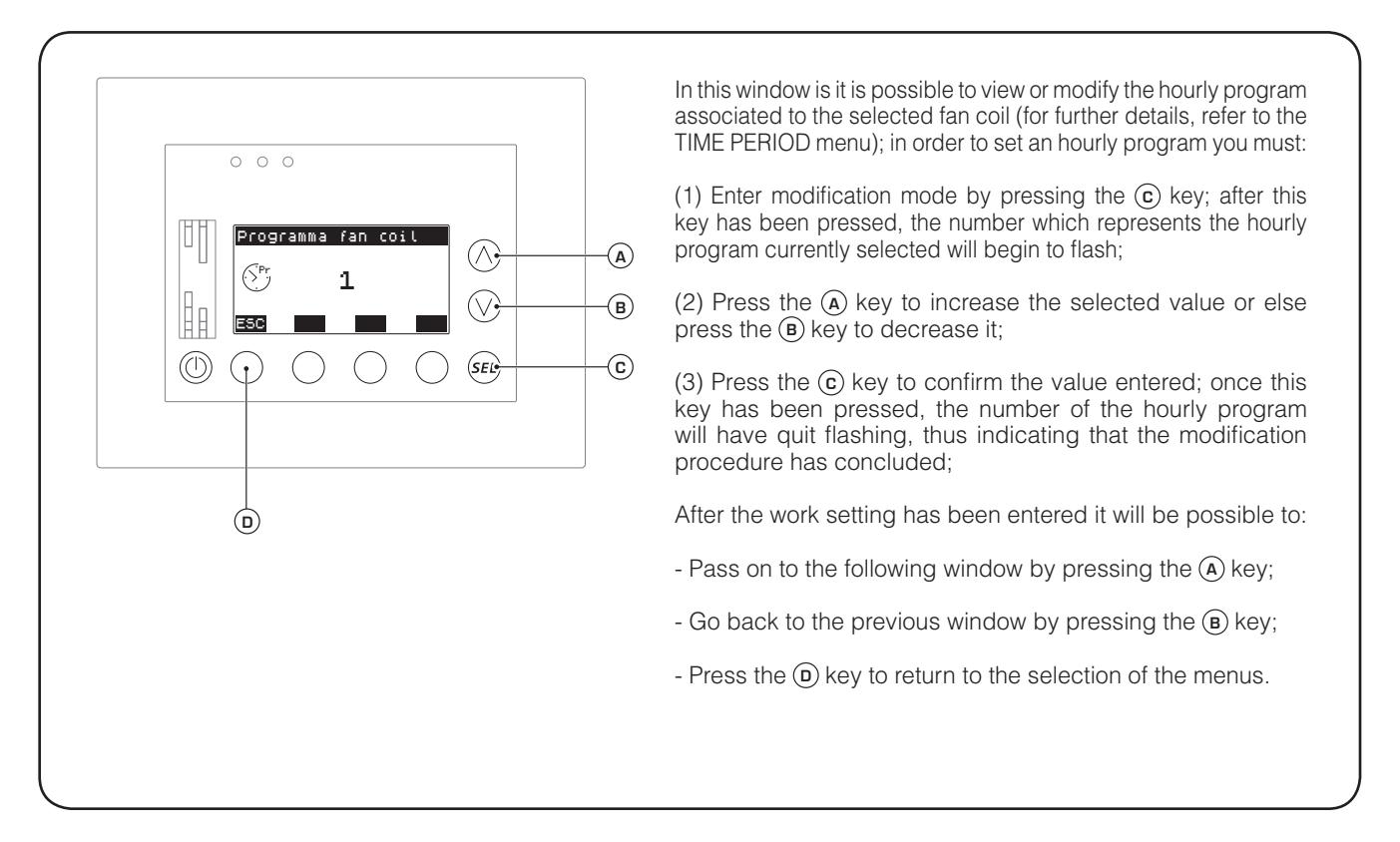

### • Setting name for fan coil selected:

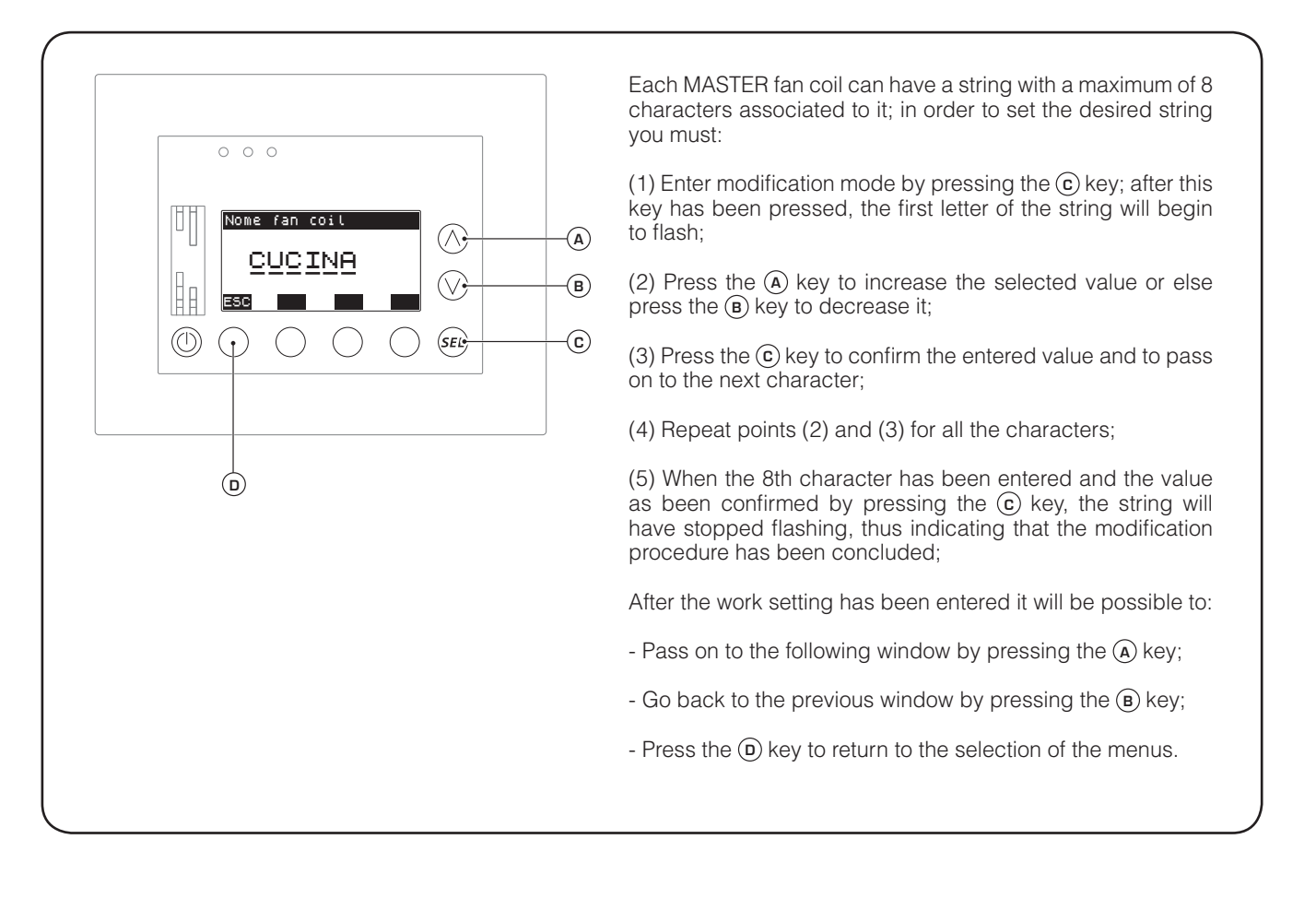

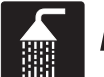

# **DOMESTIC WATER menu procedures**

#### • Checking domestic water status:

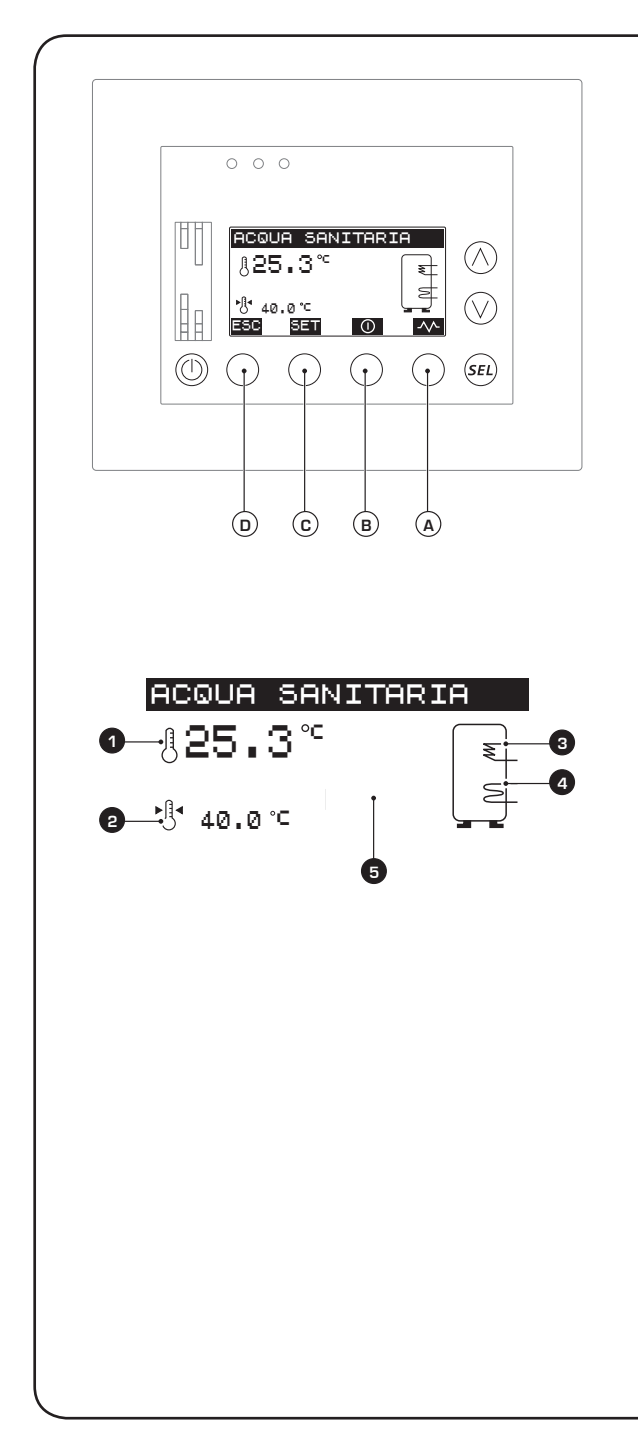

# WARNING: In order to manage the production of domestic hot water, the VMF-DHW accessory must be added to the system.

The first window of the DOMESTIC WATER menu allows the user to monitor the status and settings for production of domestic hot water in the VMF system; the information displayed in this window is:

- **DHW storage temperature** (1): indicates the current temperature detected inside the DHW storage tank;

- Set temperature for DHW (2): Indicates the temperature the system must bring the water inside the DHW storage tank to;

- Status of water production from heat pump(③): Indicates the status of the heat pump (specific status for "domestic hot water production" mode); this status can be:

- Fixed image (₹) (this means that the heat pump is not active and therefore there is no domestic hot water production demand);

- Flashing image (*E*) (this means that the heat pump is active producing water at a specific work setting for domestic water; this can be set by the installer);

- Status of integration for domestic hot water((4)): Indicates the status of any integrations to domestic hot water production; the integration can be performed by means of an electrical resistance or a boiler (both require special settings by the installer); the integrative sources are represented in the system by the same symbol, which can be:

- NOT DISPLAYED (this means that no integrative source for the production of domestic hot water has been installed);

- Fixed image ( $\geq$ ) (this means that the integrative source is not active);

- Flashing image ( $\leq$ ) (this means that the integrative source is active);

- **Communication alarm signal** ( $\bigcirc$ ): Indicates that there is no communication between the VMF-DHW accessory and the advanced VMF-E5 panel; this error is highlighted by the appearance of the symbol ( $\bigcirc$ ).

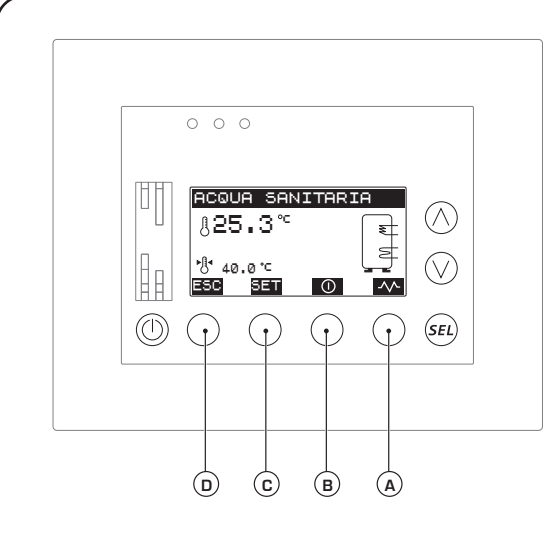

From the DOMESTIC WATER menu, it is possible to:

## (1) Enable or disable the production of domestic hot water in the system:

by pressing the (B) key, the production of domestic hot water can be enabled or disabled; the icons above the (D) key which represent these two states are:

- ① (represents the ENABLED status);

O (represents the DISABLED status);

If the function is ENABLED, it will be managed based on the settings supplied by its work set point and by the eventual hourly program associated; if on the other hand this function is DISABLED, it will be forced to remain in the OFF status until it is enabled once again;

# (2) Select the window for setting the temperature for the domestic hot water storage:

In order to provide the production of domestic hot water in the system, use a storage tank supplied with an exchange coil (the dimensioning of the storage tank, coil, heat pump and any integrative sources is the responsibility of the designer); the system will demand the production of domestic hot water if the temperature inside the domestic storage tank drops below a certain value; this value will be set in the window viewed by pressing the **(c)** key;

## (3) Manually activate or deactivate the integrative source installed in the system;

by pressing the (B) key, the integrative heat source can be enabled or disabled manually; the icons above the (B) key which represent these two states are:

- **(activates AUTOMATIC mode)**;
- \land (activates MANUAL mode);

Should the function be managed in AUTOMATIC mode, the system will switch the integrative heat source on and off; if MANUAL mode is selected, the integrative heat source will be activated by pressing the (**B**) key;

WARNING: If you wish to activate the integrative heat source manually, it is not sufficient to press the (B) key; activation of the integration is also linked to:

- Presence of an hourly program for domestic water;
- Temperature inside domestic storage tank;

• Enabling on VMF-DHW control board for use of resistance/ boiler;

• System On/Off;

#### (4) Exit this window:

Press the **D** key to return to the selection of the menus.

### • Setting the temperature for domestic hot water storage tank:

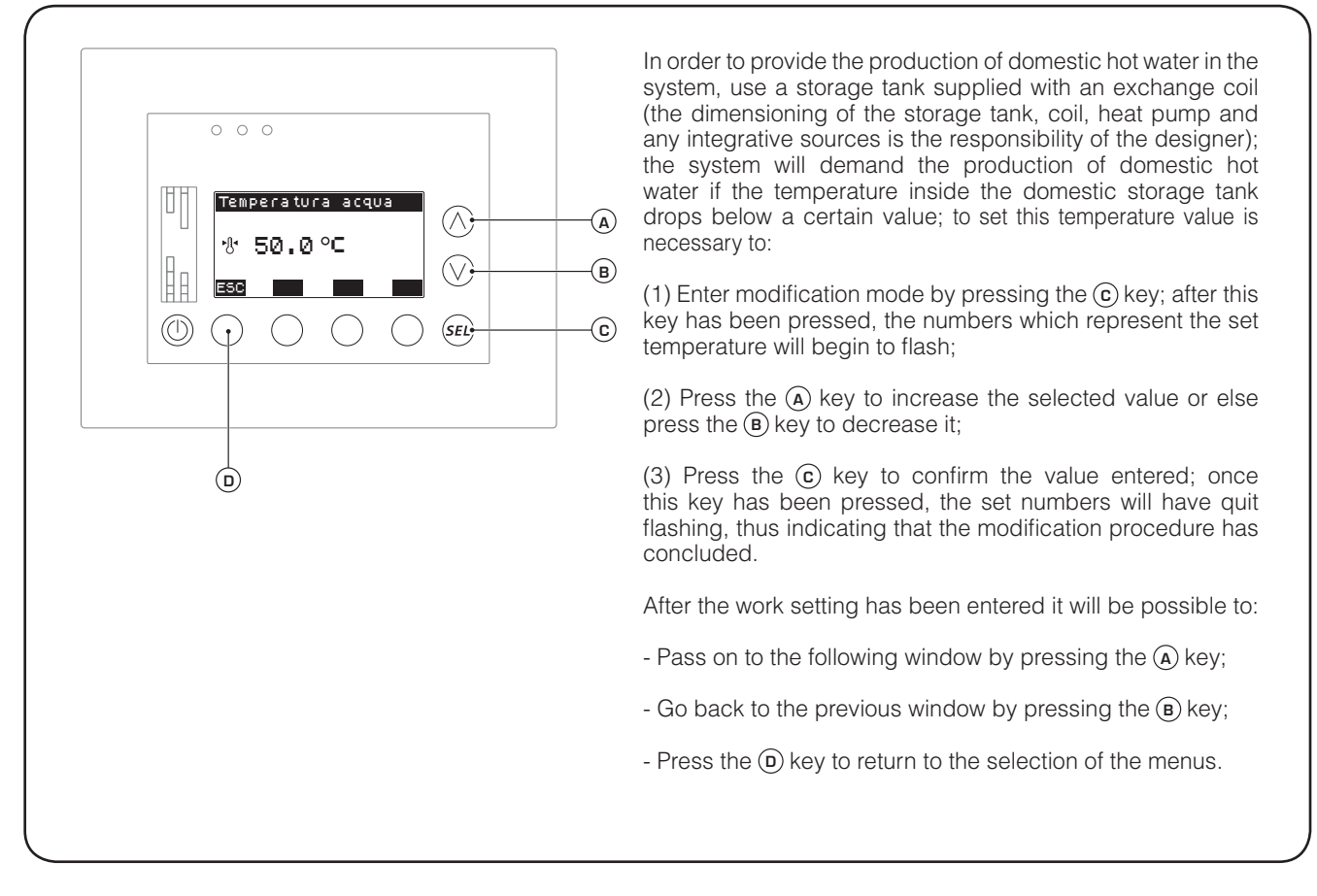

### • Setting domestic hot water temperature ON/OFF band:

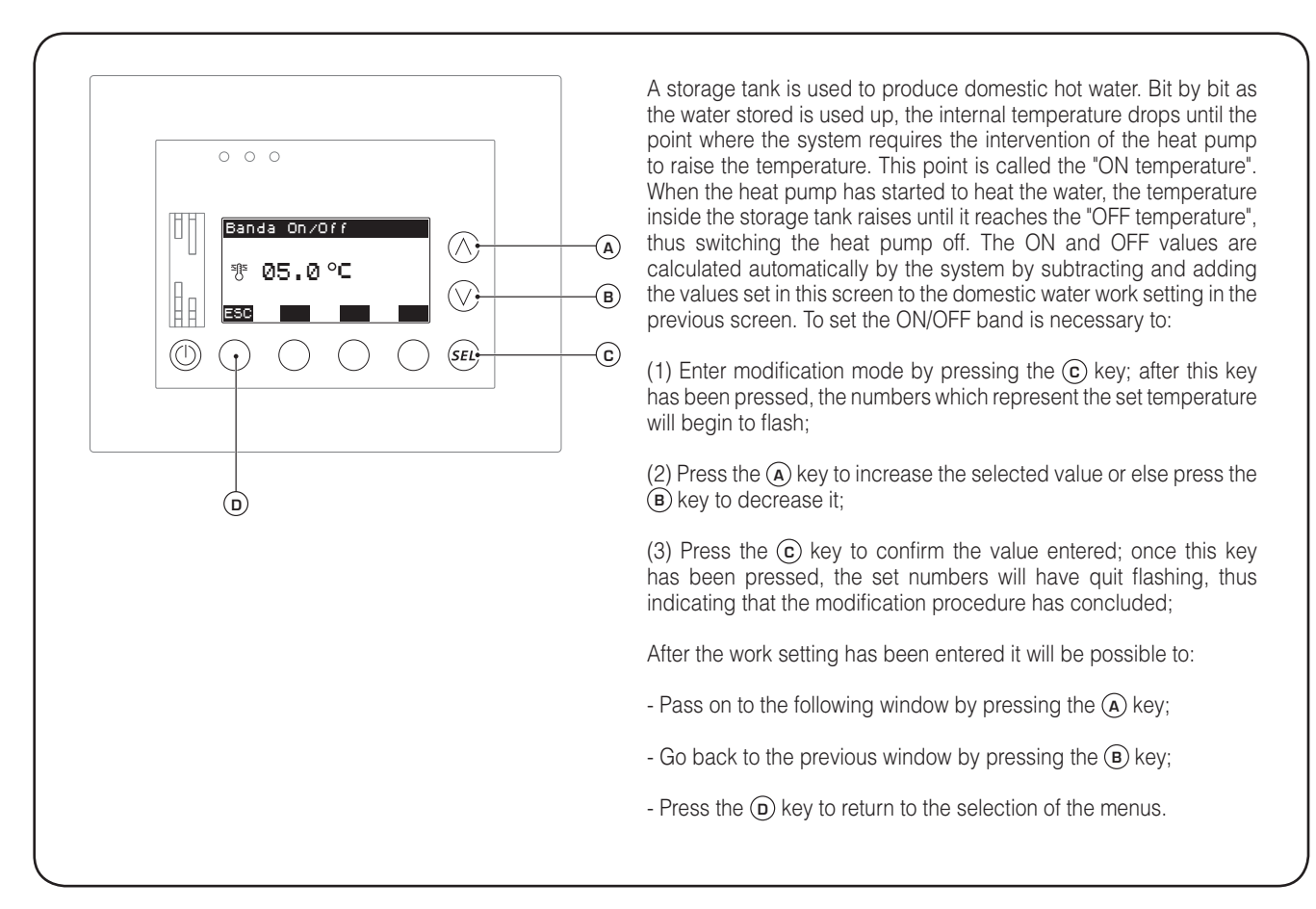

### • Activate or deactivate the hourly program for production of domestic hot water:

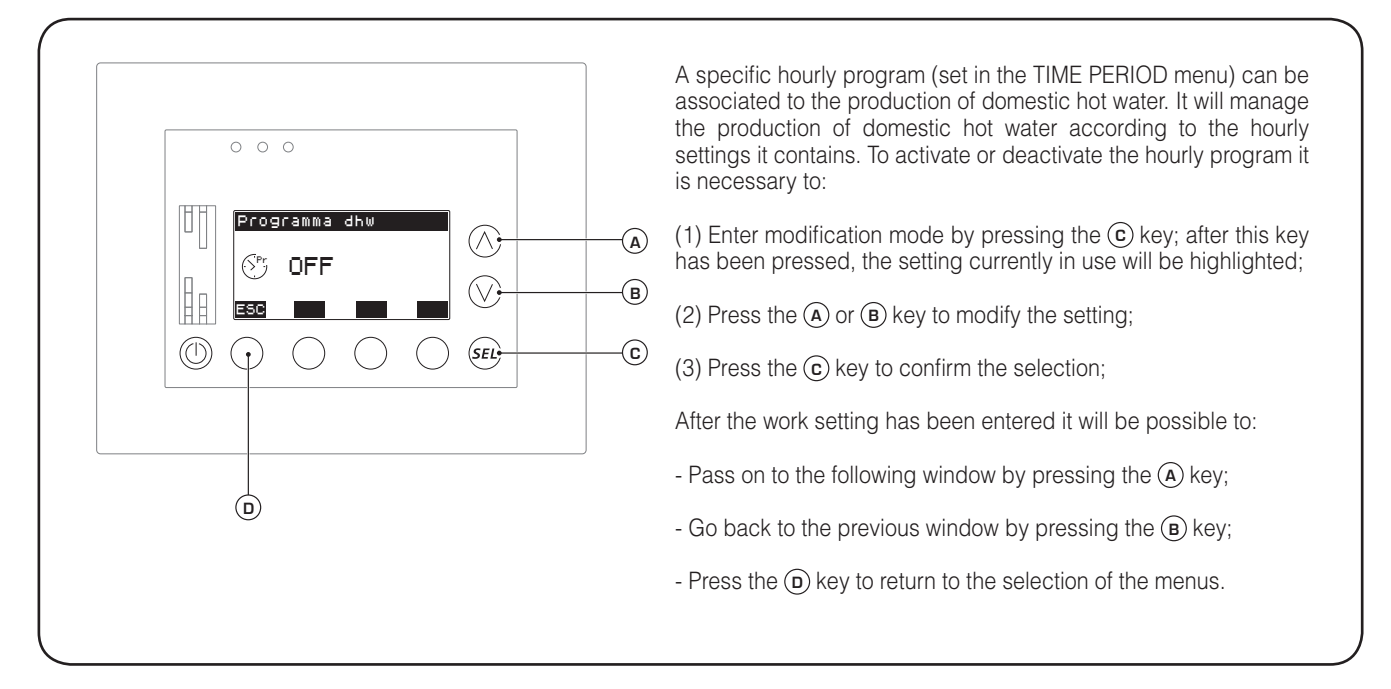

### • Set anti-Legionella cycle:

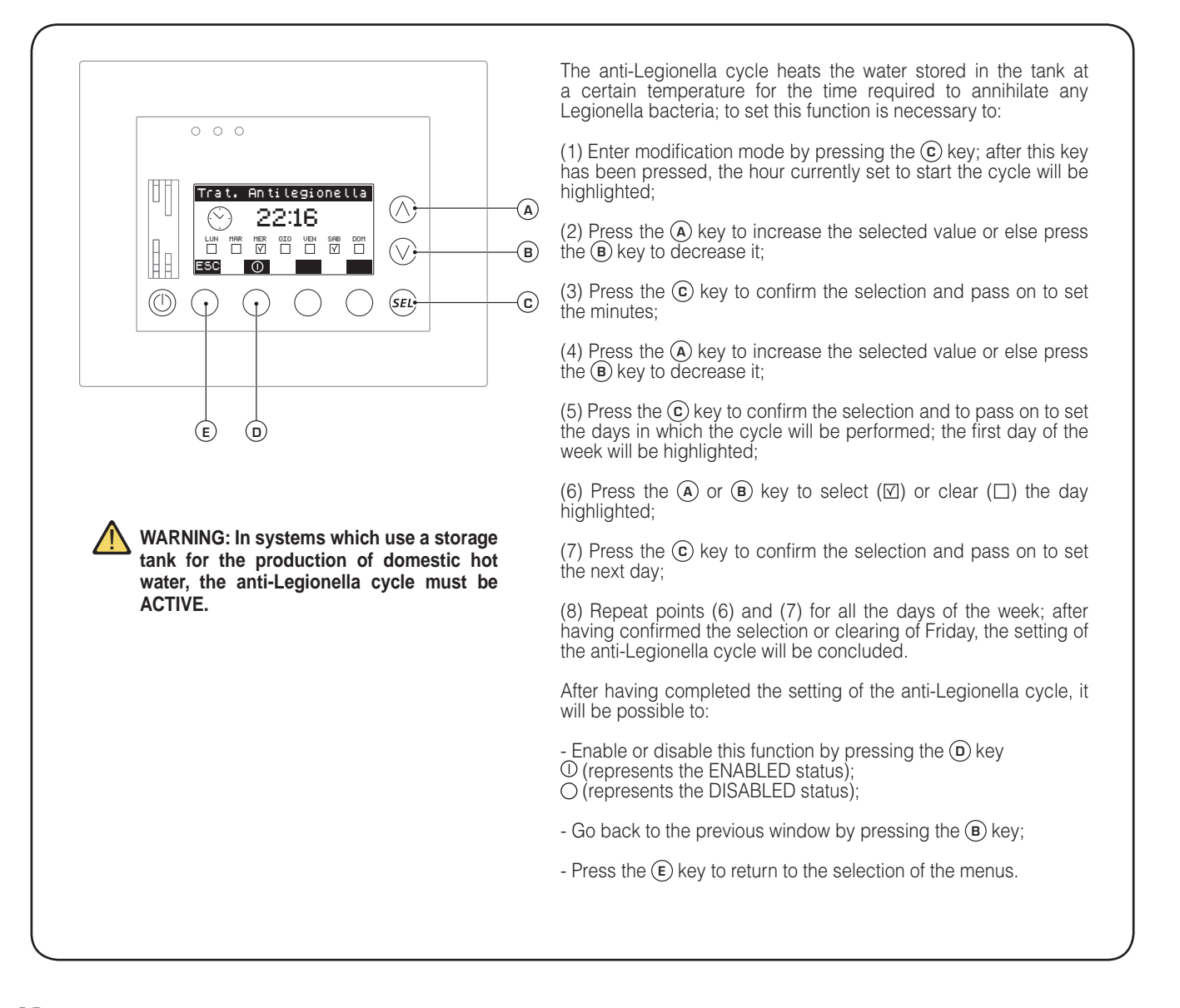

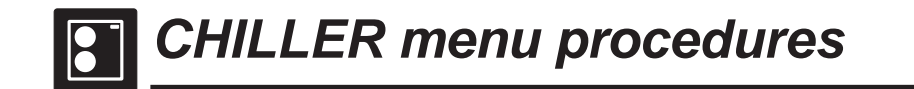

### • Checking chiller/heat pump status:

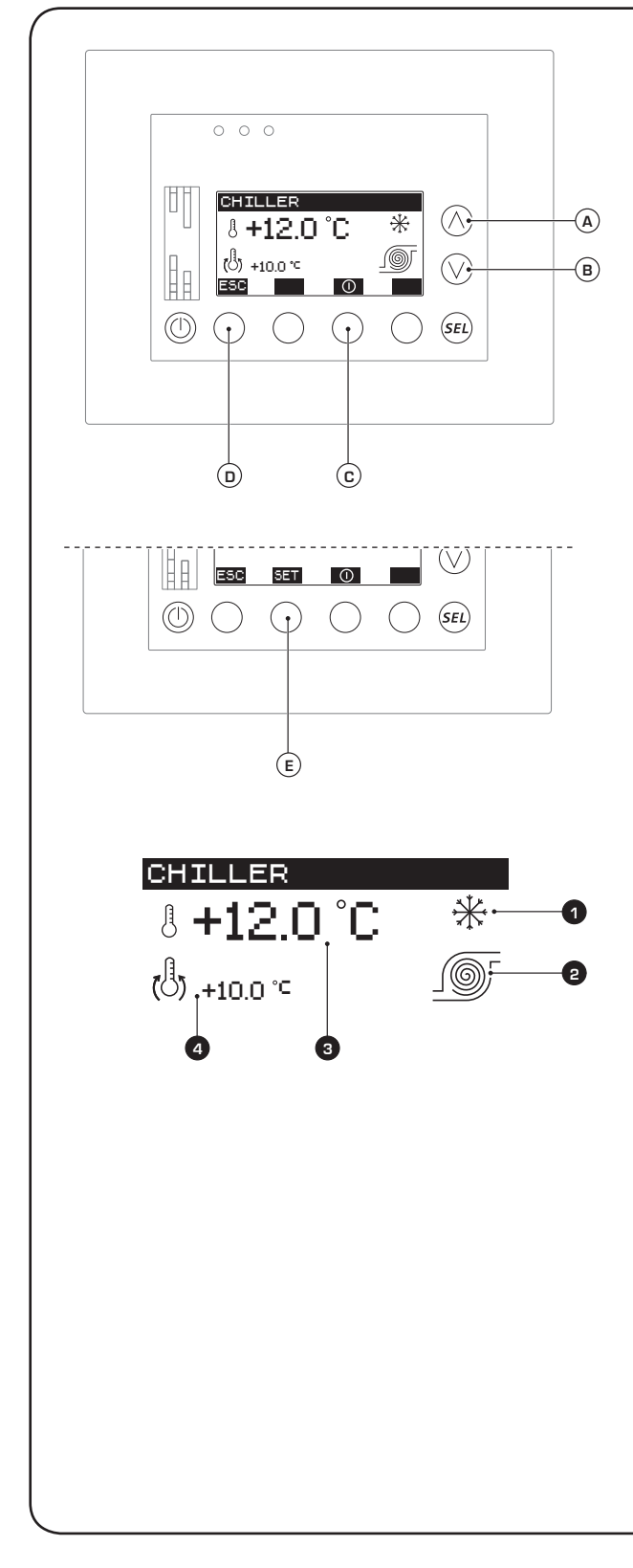

The first window of the CHILLER menu allows the user to monitor the status and settings of the chiller or heat pump unit installed in the system; the information displayed in this window is:

- **Functioning mode** (1): Indicates which functioning mode is currently set on the chiller/heat pump; the symbols which may be viewed:

- \* (chiller mode = SUMMER);

- **Chiller/heat pump status** (2): Indicates the current situation of the chiller/heat pump; the symbols which may be viewed:

-  $\underline{\romega}$  with fixed spiral (it means that the compressor of the unit is stopped);

- \_\_\_\_\_\_ with moving spiral (it means that the compressor of the unit is active);

- It (this means that the unit is in the defrosting phase);

-  $\underline{II}$  (this means that the unit is broken or it is not connected to the VMF system);

- Water outlet temperature (3): indicates the temperature of the water currently produced by the chiller/heat pump;

- **Current work setting** ((4)): indicates the work setting currently used by the chiller/heat pump;

From the CHILLER menu it is possible to:

#### (1) Enable or disable the chiller/heat pump:

by pressing the (c) key, the chiller/heat pump can be enabled or disabled; the icons above the (c) key which represent these two states are:

- ① (represents the ENABLED status);

- (represents the DISABLED status);

If the unit is ENABLED, it will be managed based on the settings supplied by its work set point and by the eventual hourly program associated; if on the other hand this unit is DISABLED, it will be forced to remain in the OFF status until it is enabled once again;

#### (2) Pass on to the next window:

To pass on to the next window of the chiller menu, press the (A) or (B) key;

#### (3) Exit this window:

Press the (**D**) key to return to the selection of the menus;

#### (4) Enter the chronothermostat submenu:

If the system does not have fan coils or other types of terminals (radiating floors, radiators, etc.) it is possible to activate the chronothermostat function. This function can be set by means of the relative menu, which is accessed by pressing the  $(\mathbf{E})$  key; if the system is provided with fan coils, this key cannot be used.

### • Viewing seasonal temperature settings of chiller/heat pump:

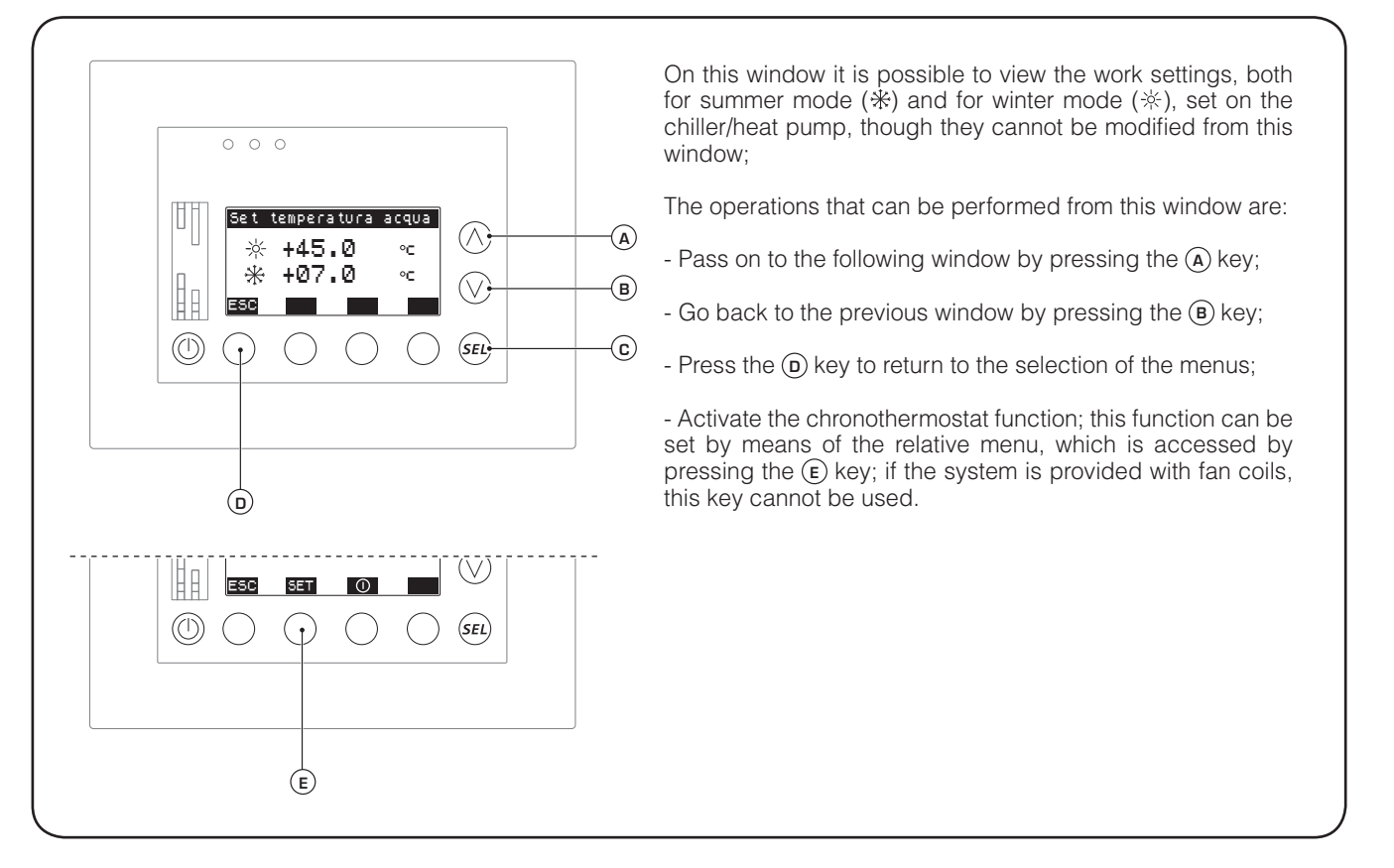

### • Enabling of chronothermostat function for chiller/heat pump:

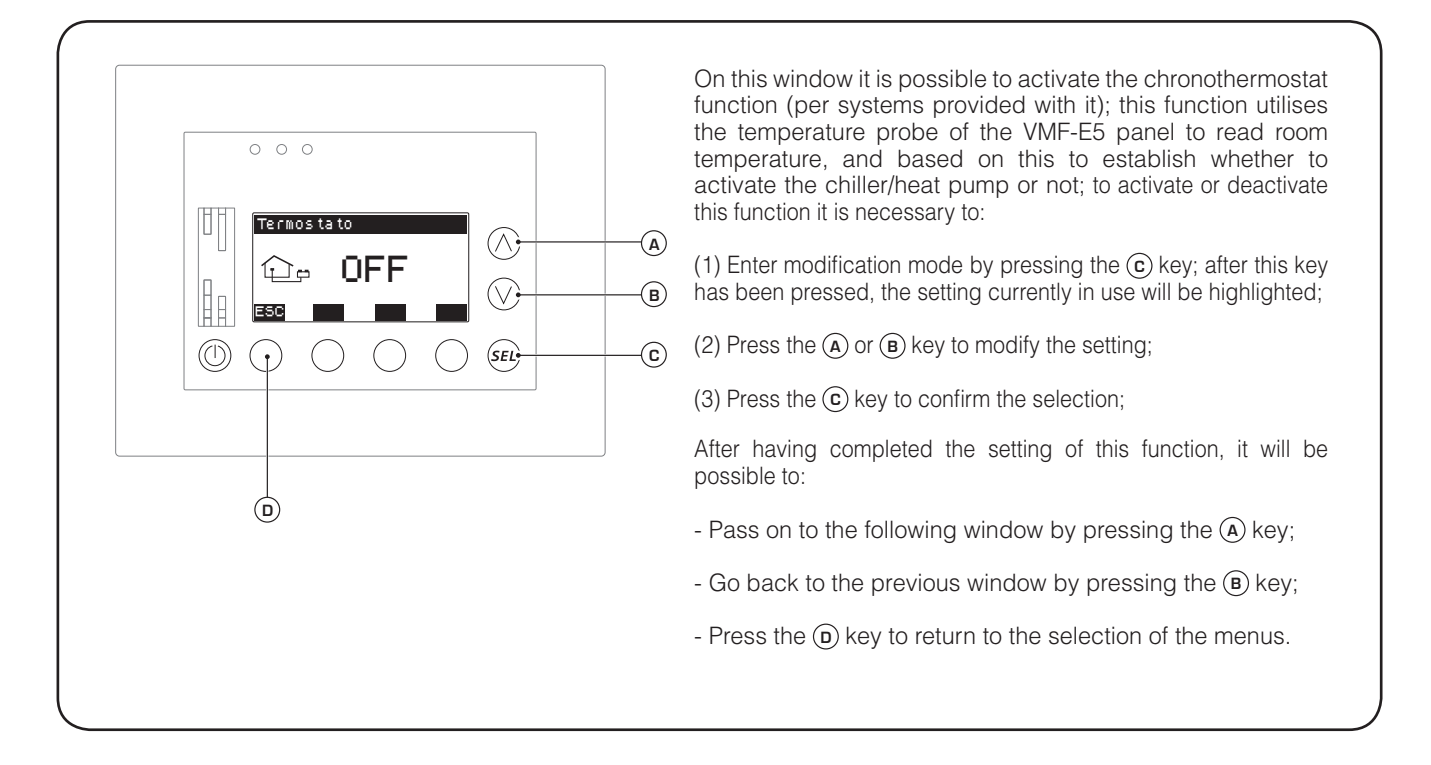

50

### • Set the room setting for the chronothermostat function:

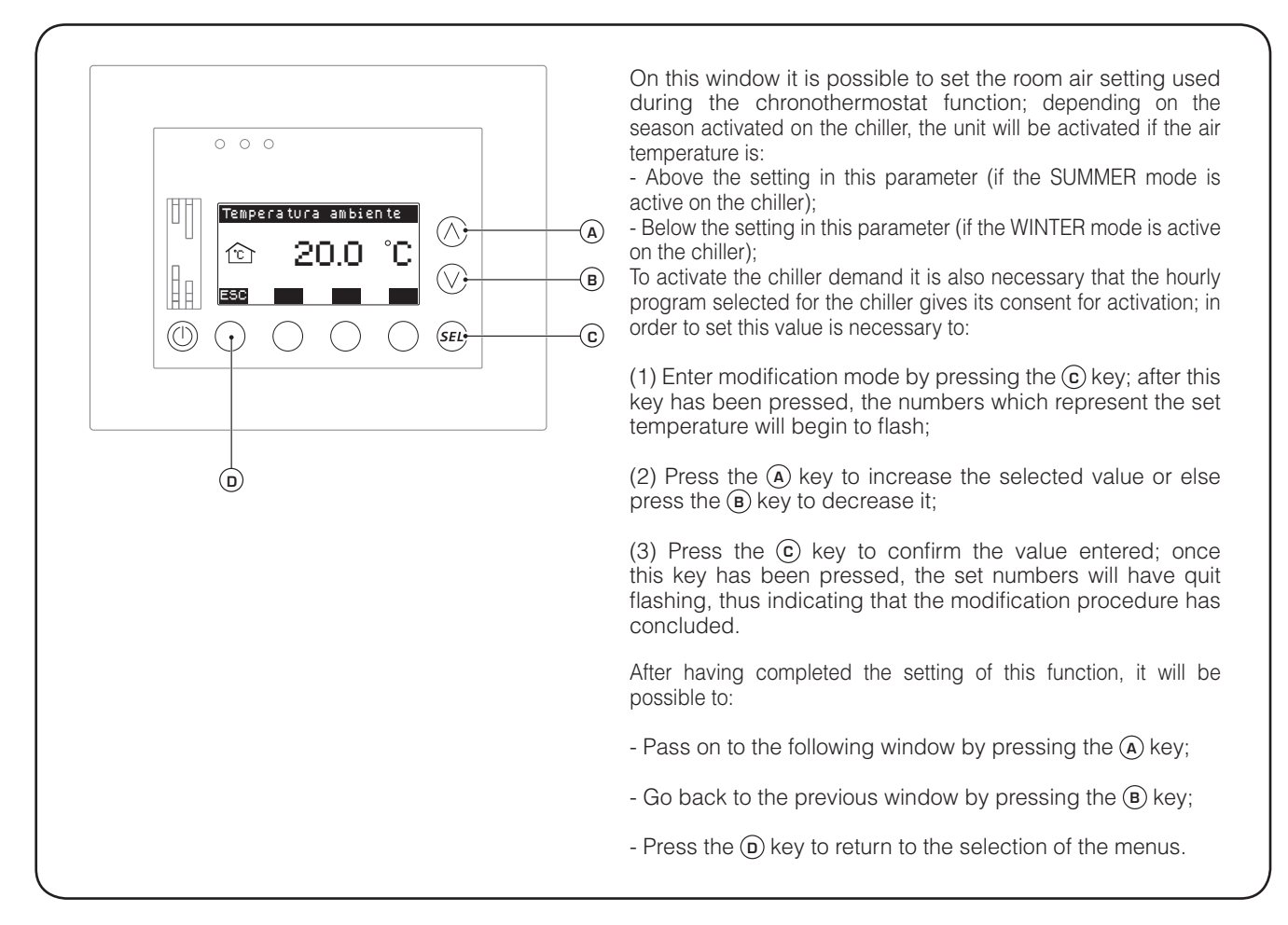

### • Set the room setting for the chronothermostat function:

 $(\wedge)$ 

 $(\vee)$ 

(SEL)

**(**A)

-(B)

-(c)

0 0 0

D

Programma chiller

0

On this window it is possible to select one of the 5 hourly programs available in the system. If you do not wish to use any hourly program, just set it at zero; in order to select an hourly program it is necessary to:

(1) Enter modification mode by pressing the ⓒ key; after this key has been pressed, the numbers which represent the hourly program will begin to flash;

(2) Press the (A) key to increase the selected value or else press the (B) key to decrease it;

(3) Press the (c) key to confirm the value entered; once this key has been pressed, the numbers of the hourly program will have quit flashing, thus indicating that the modification procedure has concluded.

After having completed the setting of this function, it will be possible to:

- Go back to the previous window by pressing the (B) key;

- Press the D key to return to the selection of the menus.

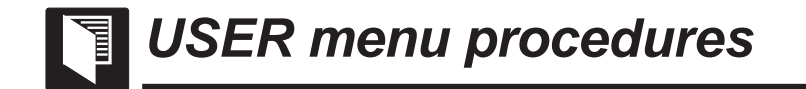

• Set the season for the system:

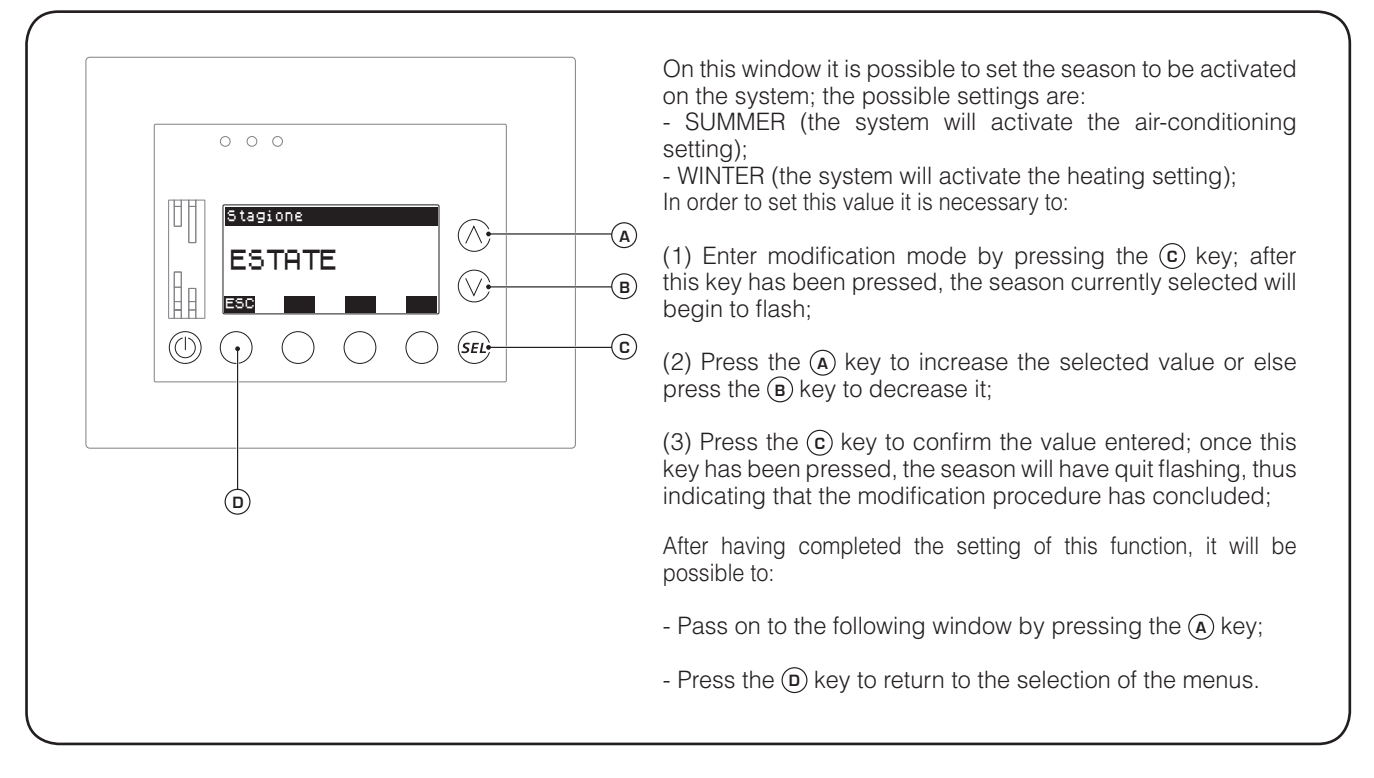

### • Set the language for the VMF-E5 panel interface:

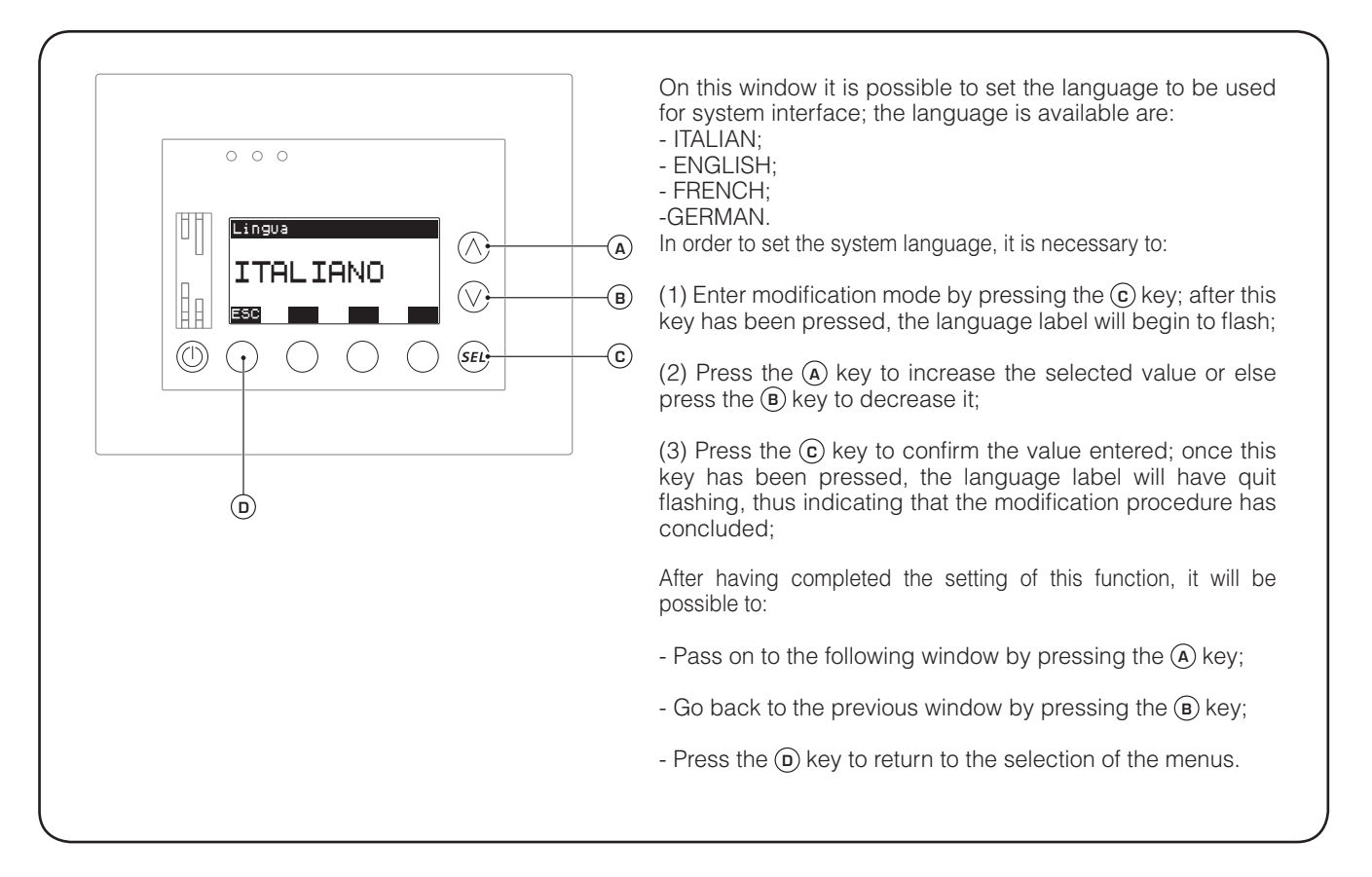

### • Set the functioning mode (ECONOMY/COMFORT) for the system:

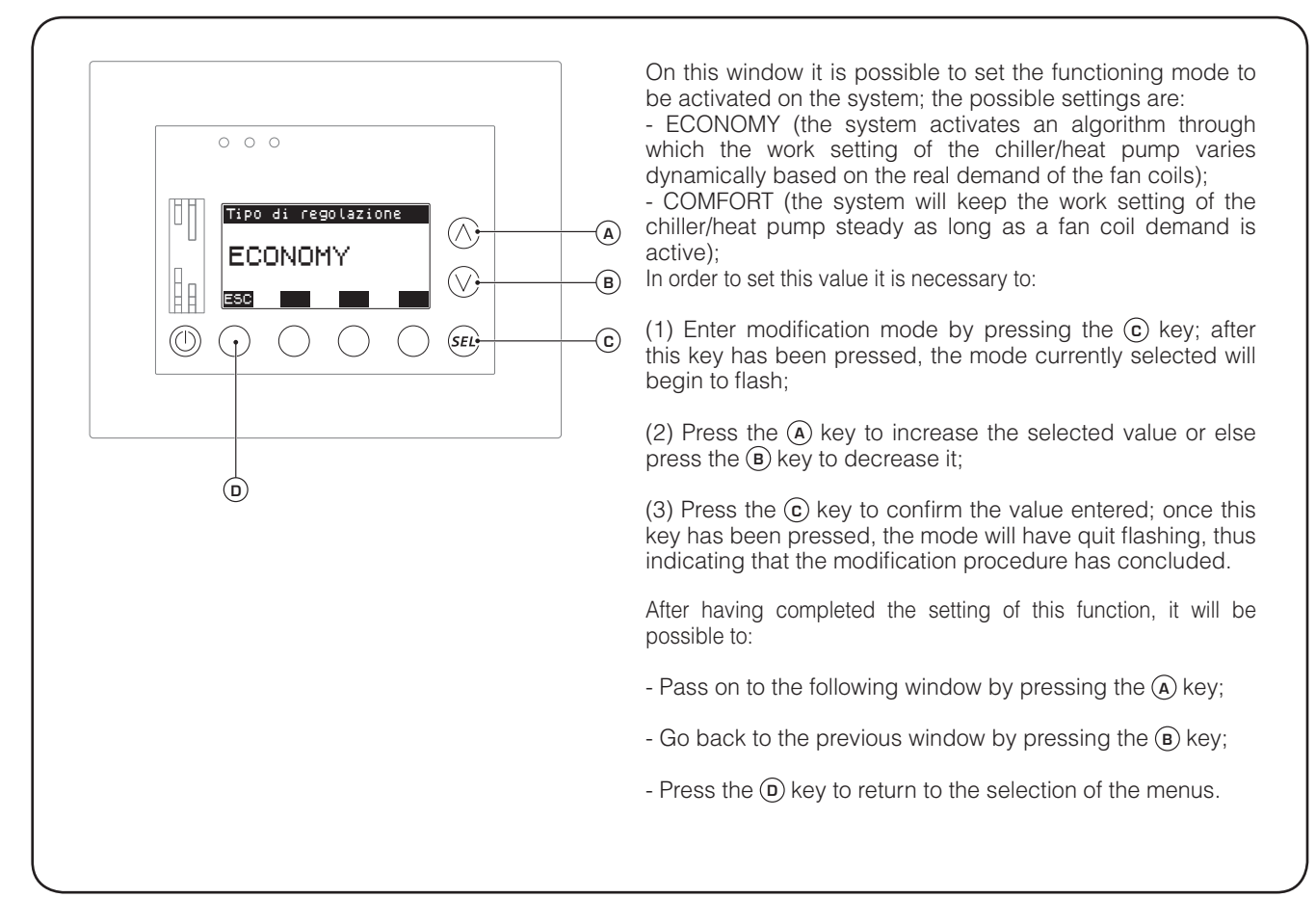

### • Set the screen saver:

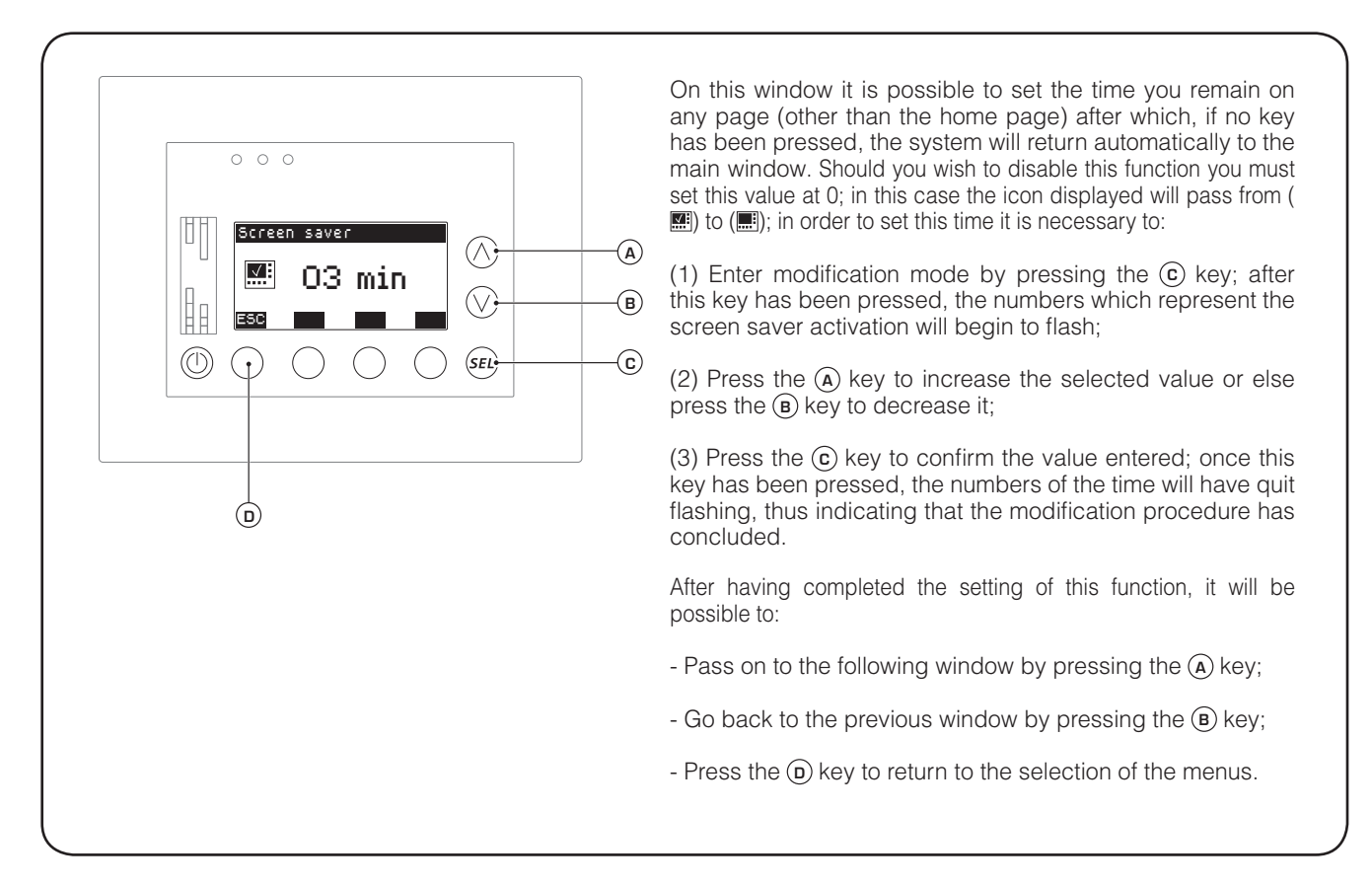

• Set the contrast for the VMF-E5 panel display:

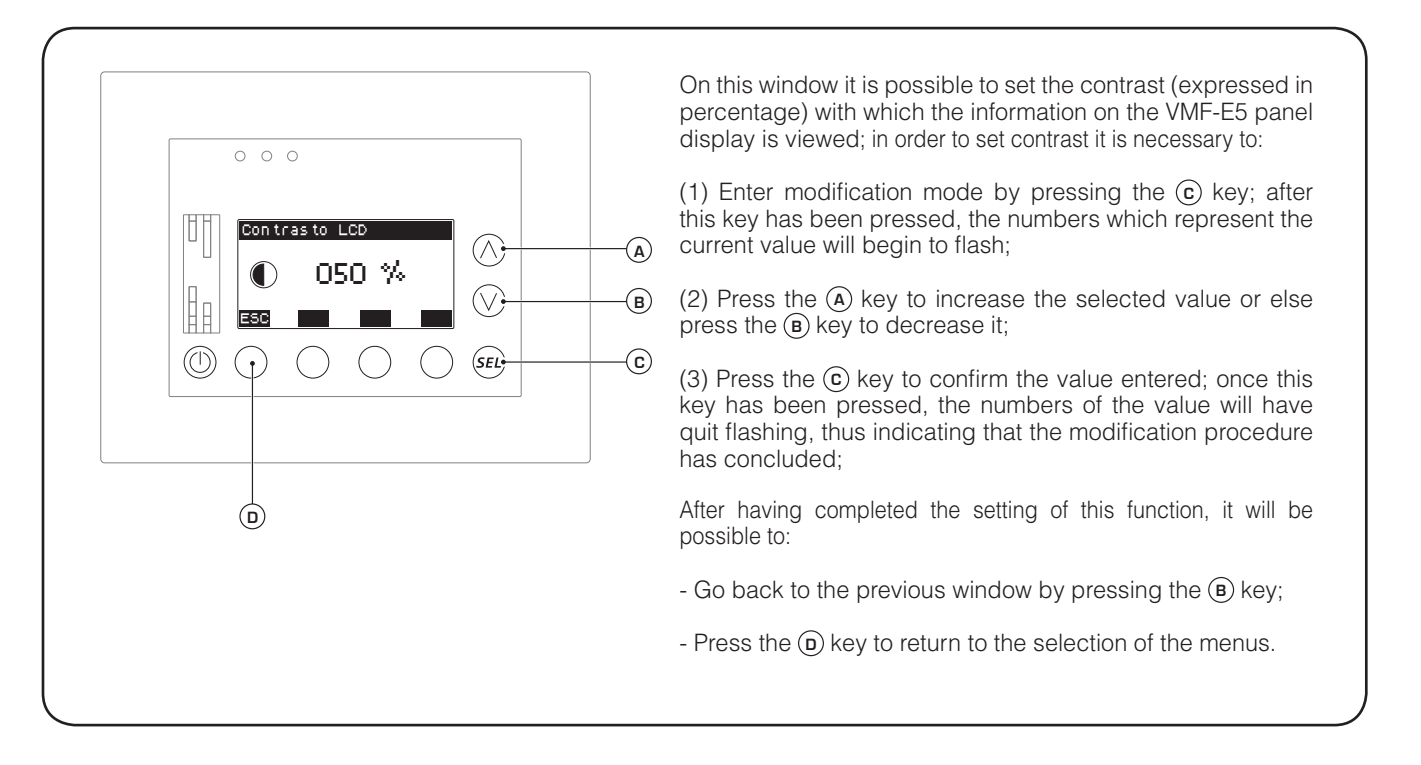

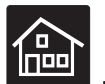

TIME PERIODS menu procedures

• Select an hourly program to be set:

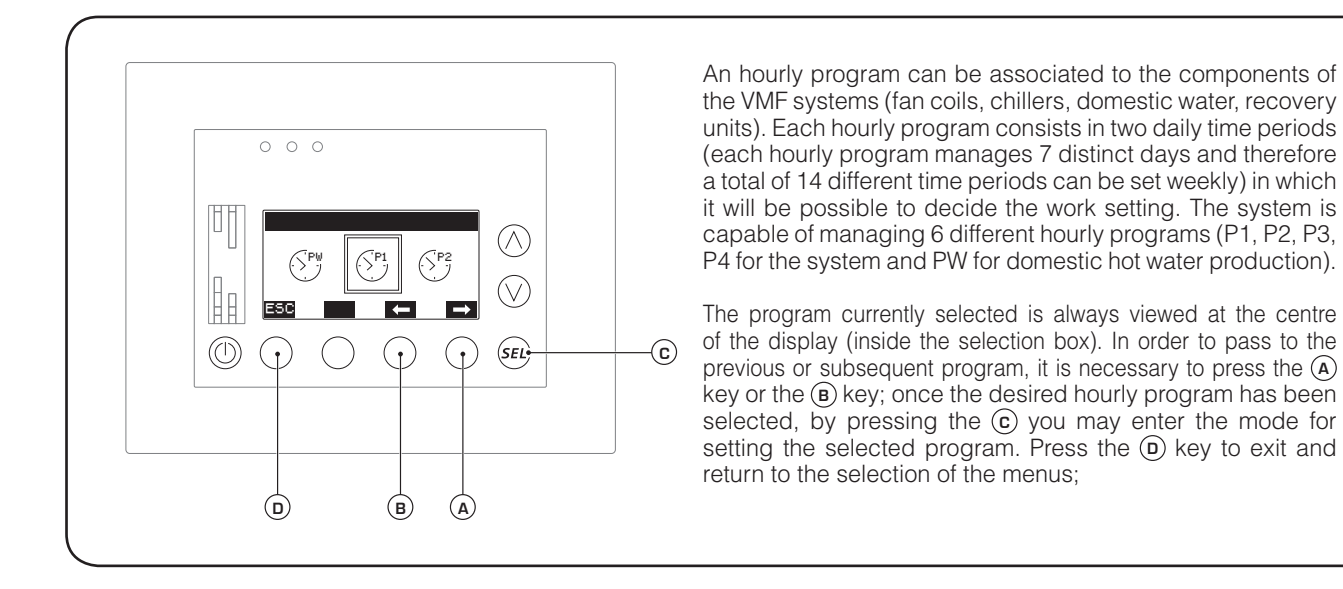

#### Set an hourly program:

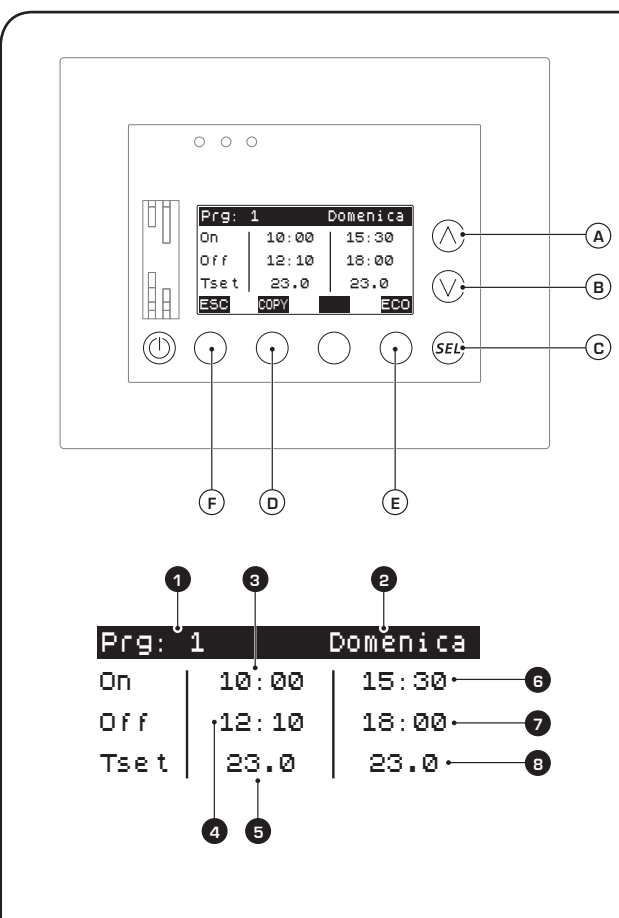

WARNING: The setting of the time periods must have coherent data; the logic to be respected can be summarised with the following relation:

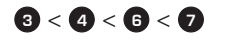

If this relation is not respected, when all the data has been entered a "DATA ERROR" message will appear on the display.

If you would like to delete one or more time periods, it is necessary to set the beginning and end of that time period with 00:00.

Once an hourly program has been selected, the user may modify the elements of each hourly program board; each board represents a day of the week and contains the following settings:

- **Program number** (1): indicates the number of the program currently selected; this number will go from 1 to 4 when it deals with hourly programs that can be associated to the system (fan coils, chiller or recovery units) or else PW (if it deals with hourly programs dedicated to the production of domestic hot water);

- Day of the week (2): Indicates which day of the week is associated to the board currently displayed (each hourly program foresees the setting of a board for each day of the week);

- First time period ON (3): indicates the time at which the first time period must start;

- First time period OFF ((4): indicates the time at which the first time period must end;

- First time period work setting ((5): indicates the work setting, for the element associated to this hourly program it is active during the first time period.

- Second time period ON ((3): indicates the time at which the second time period must start;

- Second time period OFF (): indicates the time at which the second time period must end;

- Second time period work setting ((a): indicates the work setting, for the element associated to this hourly program it is active during the second time period.

From the HOURLY PROGRAM menu it is possible to:

(1) Scroll to the subsequent or previous board inside same hourly program: to switch to viewing the subsequent board or the previous one you must press the (A) or (B) keys; this operation does not modify the values of the time periods;

(2) Set the data of a board: in order to set this data it is necessary to:

(1) Enter modification mode by pressing the c key; after this key has been pressed, the starting time for period 1 will begin to flash;

(2) Press the (a) key to increase the selected value or else press the (b) key to decrease it;

(3) Press the (c) key to confirm the entered value; once this key has been pressed, the minutes will start to flash;

(4) Press the (a) key to increase the selected value or else press the (b) key to decrease it;

(5) Press the (c) key to confirm the entered value; once this key has been pressed, you will pass to the time of the end of time period 1.

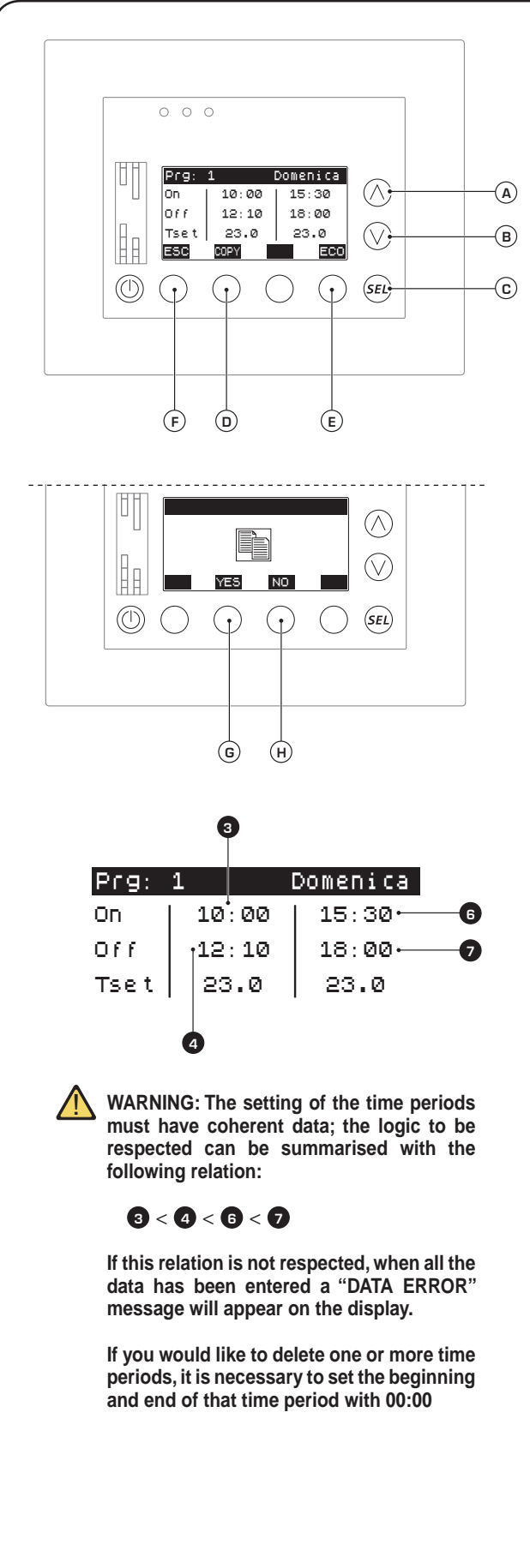

(6) Repeat the steps described from point (2) to point (5). now the start and finishing time will be set, and the set temperature value for the time period 1 will begin to flash;

(7) Press the (a) key to increase the selected value or else press the (b) key to decrease it;

(8) Press the (c) key to confirm the entered value; once this key has been pressed, you will pass to the time of the start of time period 2;

(9) Repeat the steps described from point (2) to point (5); now the start and finishing time will be set, and the set temperature value for the time period 2 will begin to flash;

(10) Press the (a) key to increase the selected value or else press the (b) key to decrease it;

(11) Press the (c) key to confirm the value entered; once this key has been pressed, the modification of the time periods for the displayed board will be complete. To set another board you must select it and repeat the operations described above (remember that each hourly program is composed of 7 boards);

(3) Set the ECONOMY or COMFORT modes: Each board can manage the time periods according to the mode:

- ECONOMY (the fan coil is active ONLY during the time periods and works according to the setting in the time period); - COMFORT (the fan coil is always active, unless the demand from the room has not been met; during the time periods it works according to the setting whereas outside of these it runs with the setting as set directly on the FAN COIL menu); to set one mode or the other it is necessary to press the (E) key; , every time it is pressed the label above the key will change, setting the other mode; the labels which identify the set modes are:

- ECO (ECONOMY mode);
- COMFORT mode);

(4) Set all the boards with the COPY function: The system is capable of copying the data of the board currently displayed in all 7 boards of an hourly program. In order to proceed with the automatic copy of the settings, it is necessary to press the (**D**) key, and after being asked for confirmation, press the (**G**) key to confirm and to make the copy of the data valid, or else (**H**) to cancel the operation.

#### (5) Exit this window:

Press the (F) key to return to the selection of the menus;

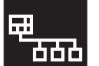

## FAN COIL SETTING menu procedures

### • Set ALL fan coils of the system simultaneously:

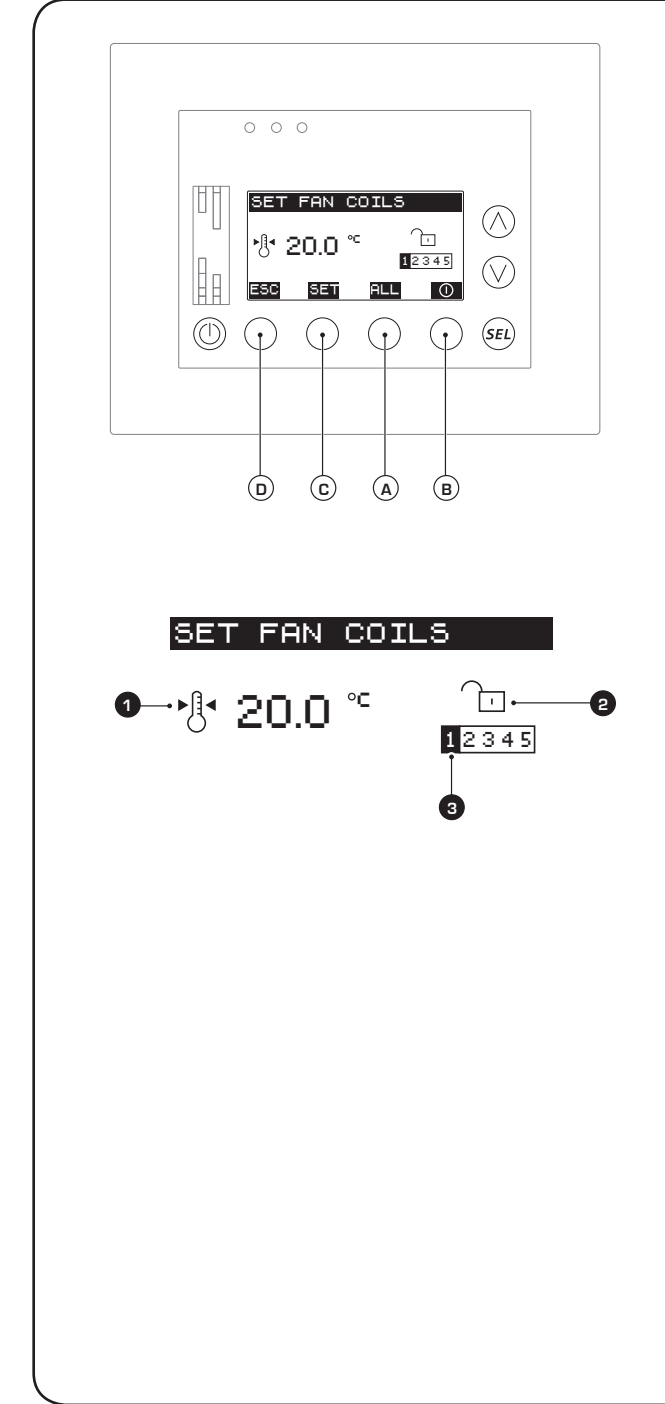

On this window it is possible to enable use of the "block settings" function. This function allows you to set all the fan coils simultaneously, replicating the settings of this menu on each one. The function facilitates setting systems with many fan coils, considerably accelerating the operations needed to set each terminal. The information displayed on this page is:

- **Temperature setting for all fan coils (**): Indicates the temperature setting at which all the fan coils will be forced if the function is activated.

- Fan coil BLOCK icon (②): this icon indicates whether the "block settings" function is active in the VMF system; if so, all the fan coils will be managed simultaneously sharing ALL the same settings and hourly program; the status of this icon can be:

- ☐ (Indicates that the block is ACTIVE and therefore all the fan coils of the VMF system will be managed as one);

- (indicates that NO block IS ACTIVE and therefore each fan coil will be managed individually);

- **Hourly program selected** (③): this icon indicates the hourly program associated to the fan coils if the "block settings" function is active;

From the FAN COIL SETTING menu it is possible to:

(1) Enable or disable the "block settings" function: by pressing the (a) key function can be enabled or disabled, the current status of the function is represented by the (3) icon;

(2) Enable or disable the system: if the "block settings" function is active, pressing the (B) key will enable or disable ALL fan coils present in the VMF system; if the block function is not set, the key will have no effect.

(3) Enter the overall setting mode: if the "block settings" function is active, pressing the (c) key will open up the page to set the temperature to be assigned to all fan coils; if the block function is not set, this key will still access the setting modification page.

#### (4) Exit this window:

Press the **D** key to return to the selection of the menus.

### • Configure the settings for ALL the fan coils in the "block settings" function:

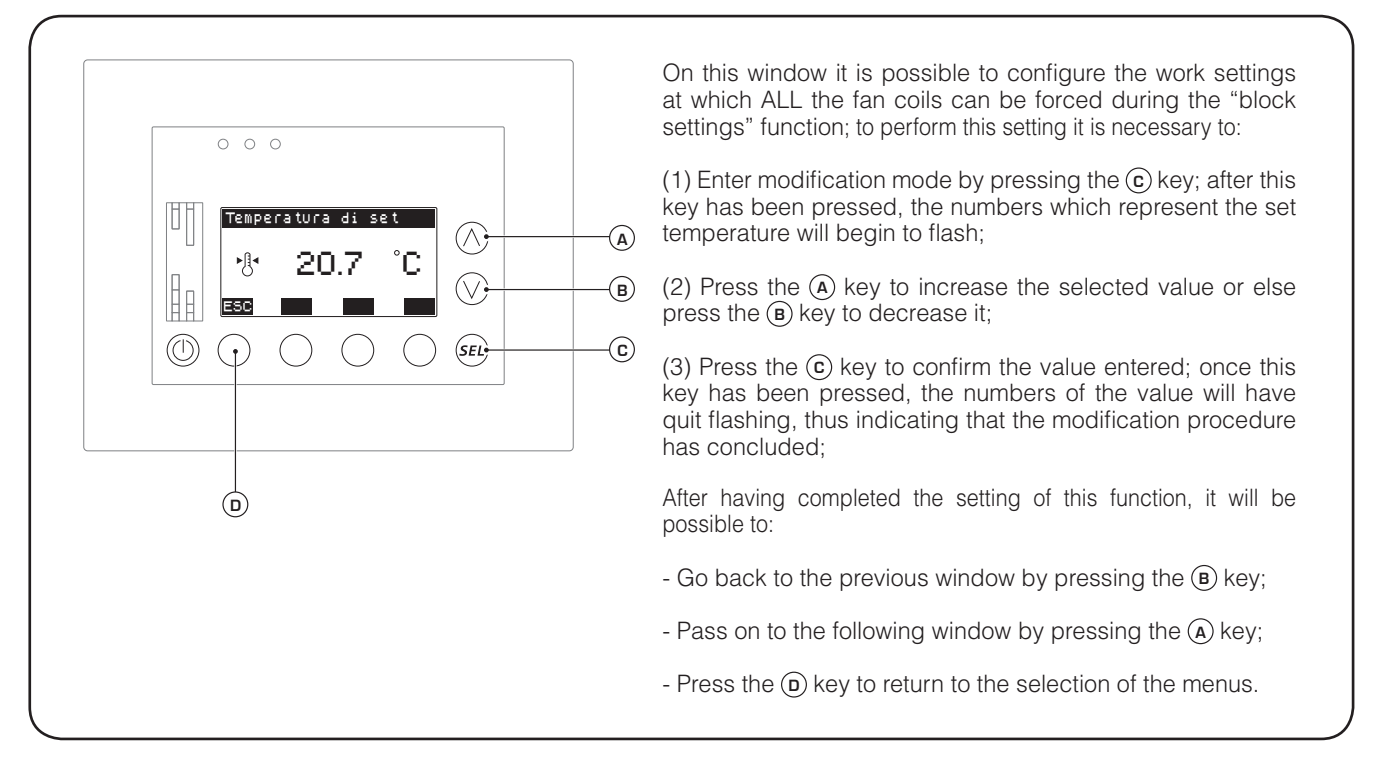

### • Set the hourly program for ALL the fan coils in the "block settings" function:

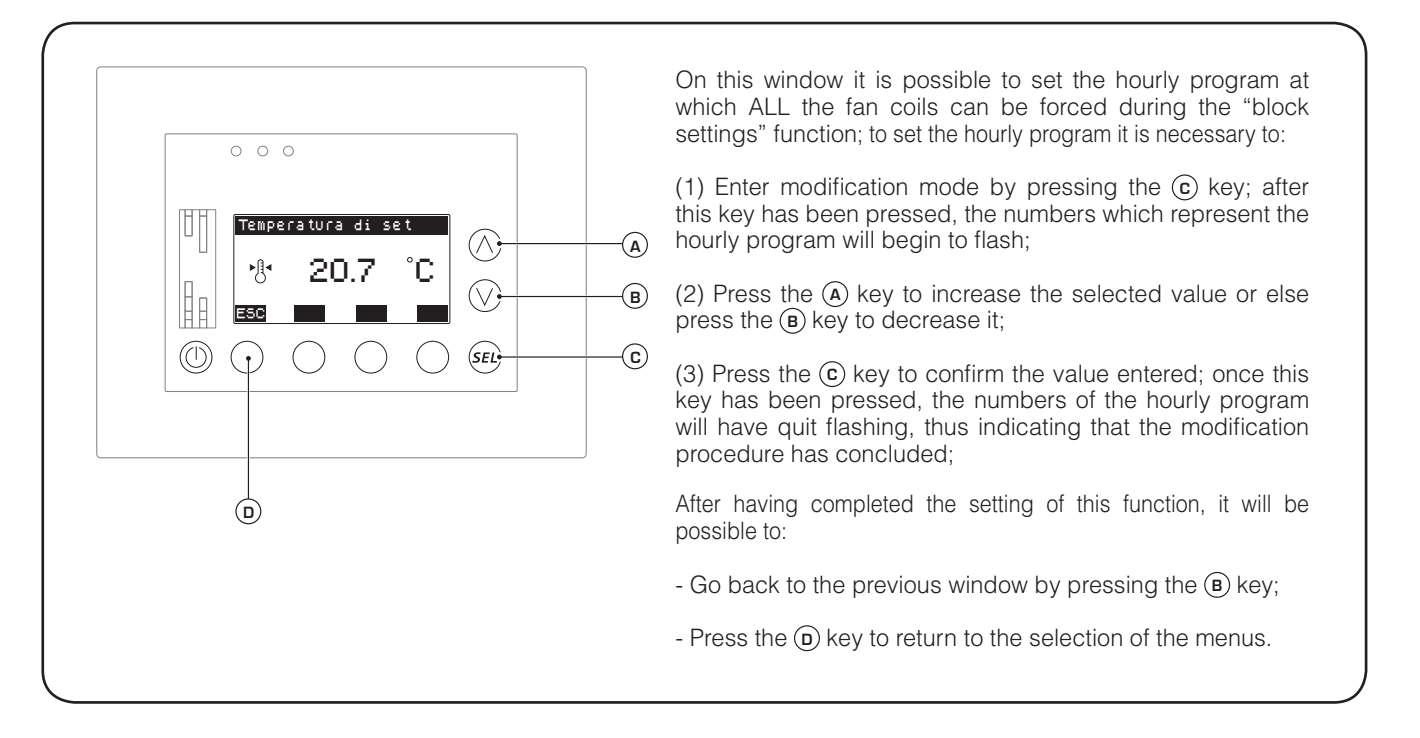

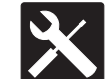

WARNING: All the settings contained in the assistance menu are protected by a password. The installer is responsible for all of the functions which may be activated by this menu. One must refer to him for the correct installation of the VMF system.

In order to make installation simpler, A VMF SYSTEM INSTALLATION GUIDE HAS BEEN IMPLEMENTED. This document contains all the information necessary for correct installation of all the components of a VMF system, from the electrical connections to the software settings of the assistance menu.

For further information on the assistance menu, see the specific documentation.

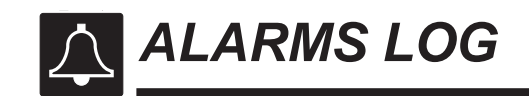

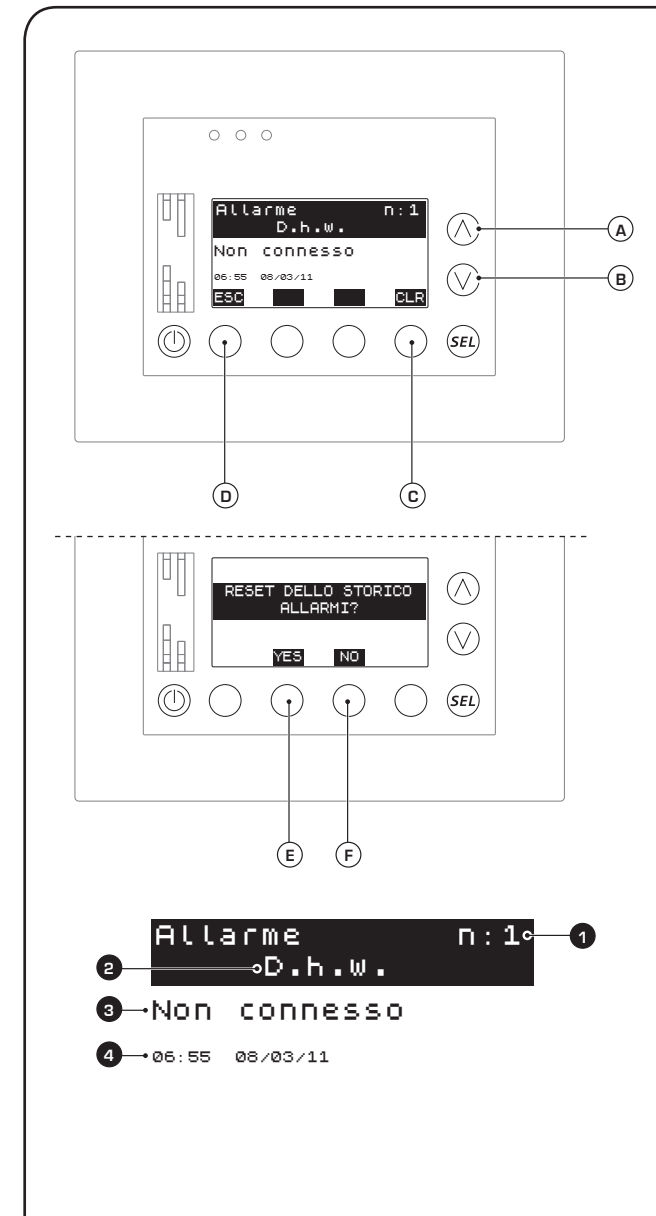

WARNING: Should there be one or more alarm situations in progress in the system, they are signalled both by the flashing of a red LED on the interface of the VMF-E5 panel and by the icon  $(\Delta)$  on the home page; these signals will disappear once the fault has been resolved.

On this page it is possible to consult the alarm log. The VMF-E5 panel manages a memory which records the alarms (maximum of 10) for which the following information is registered:

- Alarm index (1): This value indicates the position taken up by the alarm in the memory; 10 positions are available with just as many alarms. Once they have all been occupied, the triggering of a new alarm is registered in place of the older one.

- Alarm origin (2): This label indicates from which component of the system (DHW, Chiller, System, VMF-CRP, etc...) the alarm condition derives; the indication allows the assistance service to intervene in a precise manner.

- Alarm description ((3): this label indicates the cause of the alarm; this indication allows assistance service to intervene in a precise manner.

- Time and date of the alarm (( ${\bf 4}$ ): indicates the time and date when the alarm occurred.

The information listed up until here are the parameters that are viewed on the display of the VMF-E5 panel; but while this window is displayed, by using the interface keys, it is possible to:

(1) Cancel all the alarms: By pressing the  $\bigcirc$  key the procedure for cancelling all the registered alarms starts. If you wish to cancel all the alarms you must press the  $\textcircled{\textbf{E}}$  key to confirm or  $\textcircled{\textbf{F}}$  to abort.

(2) Scroll the alarms: by pressing the (A) or (B) key you may scroll among the errors registered in the system.

#### (3) Exit this window:

Press the (**b**) key to return to the selection of the menus.

GB

I dati tecnici riportati nella presente documentazione non sono impegnativi. AERMEC S.p.A. si riserva la facoltà di apportare in qualsiasi momento tutte le modifiche ritenute necessarie per il miglioramento del prodotto.

Les données mentionnées dans ce manuel ne constituent aucun engagement de notre part. Aermec S.p.A. se réserve le droit de modifier à tous moments les données considérées nécessaires à l'amelioration du produit.

Technical data shown in this booklet are not binding. Aermec S.p.A. shall have the right to introduce at any time whatever modifications deemed necessary to the improvement of the product.

Im Sinne des technischen Fortsschrittes behält sich Aermec S.p.A. vor, in der Produktion Änderungen und Verbesserungen ohne Ankündigung durchzuführen.

Los datos técnicos indicados en la presente documentación no son vinculantes. Aermec S.p.A. se reserva el derecho de realizar en cualquier momento las modificaciones que estime necesarias para mejorar el producto.

AERMEC S.p.A. I-37040 Bevilacqua (VR) - Italia Via Roma, 996 - Tel. (+39) 0442 633111 Telefax (+39) 0442 93730 - (+39) 0442 93566 www.aermec.com - info@aermec.com